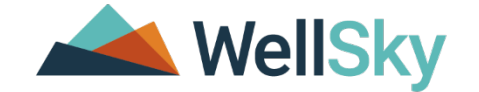

# Incident Management (NON-APS): Office for Adult and Aging Services (OAAS) Waiver

LDH Training Guide

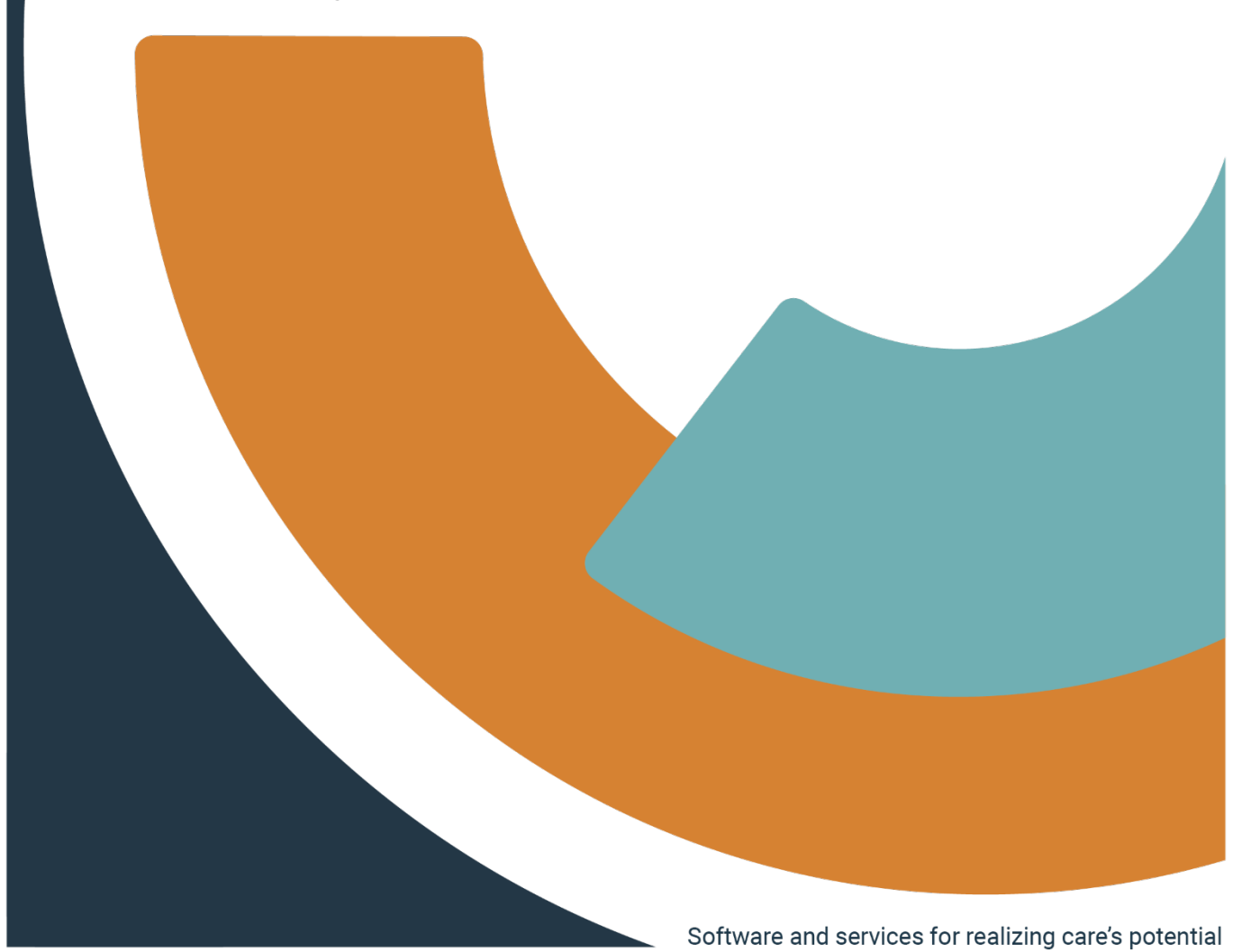

Incident Management (Non-APS): Office of Adult and Aging Services Waiver

#### Copyright © 1997-2015 WellSky

All rights reserved.

The software contains proprietary information of WellSky.; it is provided under a license agreement containing restrictions on use and disclosure and is also protected by copyright law. Reverse engineering of the software is prohibited.

Due to continued product development, this information may change without notice. The information and intellectual property contained herein is confidential between WellSky and the consumer and remains the exclusive property of WellSky If you find any problems in the documentation, please report them to us in writing. WellSky does not warrant that this document is error-free.

No part of this publication may be reproduced, stored in a retrieval system, or transmitted in any form or by any means, electronic, mechanical, photocopying, recording or otherwise without the prior written permission of WellSky.

Microsoft Word, Microsoft Office<sup>®</sup> and Windows<sup>®</sup> are trademarks of the Microsoft Corporation.

No PHI was used in the creation of this guide.

## Table of Contents

| Table of Contents                                                      | 3  |
|------------------------------------------------------------------------|----|
| Incident Management Overview                                           | 5  |
| Manual Icons                                                           | 6  |
| Glossary & Acronyms                                                    | 7  |
| Getting Started to Use SIMS                                            | 8  |
| Enabling Pop-Up Windows                                                | 8  |
| Screen Stacking                                                        | 9  |
| Log into SIMS                                                          |    |
| My Work Chapter Tab                                                    | 10 |
| User Role                                                              |    |
| ADDITIONAL INFORMATION IF NEEDED.                                      | 11 |
| Exit from SIMS                                                         | 11 |
| My Work Chapter Tab                                                    | 11 |
| My Work Elements Overview                                              | 11 |
| Chapters                                                               |    |
| My Work Element Functions                                              |    |
| File Menu Bar                                                          |    |
| Direct Service Provider (DSP) Workflow                                 | 14 |
| DSP Initial Entry to begin the Incident Workflow                       | 14 |
| Add Incident Screen –Beginnings of the Incident record                 |    |
| Workflow Wizard                                                        |    |
| Tickler- 1. Search for Participant                                     |    |
| Tickler- 2. Identify Participant and Service Type                      |    |
| Tickler – 3. Finish Critical Incident Report                           |    |
| Additional Ticklers                                                    |    |
| Incident Follow Up Note                                                |    |
| Attaching File to Follow Up Note                                       |    |
| Finalize the Follow Up Note                                            | 23 |
| Support Coordinator Supervisor (SCS) Workflow                          | 24 |
| Incident Review                                                        | 24 |
| Assign a Support Coordinator                                           |    |
| Support Coordinator (SC) Workflow                                      |    |
| SC Initial Entry to begin the Incident Workflow (SC entering incident) |    |
| Add Incident Screen-Beginnings of the Incident Record                  |    |

| Workflow Wizard                                               |                              |
|---------------------------------------------------------------|------------------------------|
| SC Incident Review Workflow (DSP entered incident start here) |                              |
| Follow-up Note                                                | 41                           |
| Final Follow-up                                               |                              |
| Workflow Wizard: Final Closure                                |                              |
| Regional Office (RO) Manager Workflow                         |                              |
| Disposition= Not Eligible (Did Not Meet the MME criteria)     |                              |
| Disposition= Support Coordinator Review Complete              |                              |
| Final Review and Incident Closure                             | 51                           |
| Review Grant Extension Requests                               |                              |
| Approve Grant Extension                                       |                              |
| Deny Grant Extension                                          | 53                           |
| Regional Office (RO) Staff Workflow                           | 54                           |
| Request Incident Follow Up Note                               |                              |
| Follow-up is Complete                                         |                              |
| Grant Extension Requests                                      |                              |
| Common Functions                                              |                              |
| Switching Roles                                               |                              |
| Activities- Ticklers                                          | 60                           |
| Tickler Workflow                                              | 60                           |
| Prior Involvement in Incident Reports                         | 61                           |
| File Menu Functions                                           |                              |
| Multi Select Boxes                                            |                              |
| List Views and Search Filters                                 | 63                           |
| Advanced Search                                               | 64                           |
| Incident Category Specifics                                   |                              |
| Abuse Category                                                | Error! Bookmark not defined. |
| Neglect Category                                              | Error! Bookmark not defined. |
| Major Injury Category                                         | Error! Bookmark not defined. |
| Major Medical Events Category                                 | Error! Bookmark not defined. |
| Fall Incident Category                                        | Error! Bookmark not defined. |
| Major Medications Incidents Category                          | Error! Bookmark not defined. |
| Victim of a Crime Category                                    | Error! Bookmark not defined. |
| Involvement of Law Enforcement                                | Error! Bookmark not defined. |
| Loss or Destruction of a Participant's Home                   | Error! Bookmark not defined. |
| Appendix Quick Guides                                         |                              |

## **Incident Management Overview**

Statewide Incident Management System (SIMS) maintains incident records for participants/victims/patients who are served by Louisiana DHH.

| Introduction | This training introduces you to the basic functions of adding and maintaining incident records for Office of Adult and Aging Services (OAAS) Waivers.                                                  |                                |  |  |  |  |  |  |  |
|--------------|----------------------------------------------------------------------------------------------------|--------------------------------|--|--|--|--|--|--|--|
| Importance   | Your confidence in using SIMS for processing, follow-up/investigation and reporting workflows will increase as you develop proficiency in the software.                                                |                                |  |  |  |  |  |  |  |
| Overview     | To help the Louisiana Department of Health develop the necessary skills and understanding and how to effectively use SIMS to perform the reporting workflows in a Critical Incident Reporting context. |                                |  |  |  |  |  |  |  |
| Objectives   | Log into and out of SIMS                                                                                                    |                                |  |  |  |  |  |  |  |
|              | Successfully navigate the program                                                                                                    |                                |  |  |  |  |  |  |  |
|              | <ul> <li>Understanding Ticklers, Dashboards, Workflow Wizards, Alerts, Forms,<br/>Word Merges and Reports</li> </ul>                                                                                   |                                |  |  |  |  |  |  |  |
|              | • Following the steps in the guide, accur                                                                                                    | ately enter an Incident record |  |  |  |  |  |  |  |
| Topics       | Торіс                                                                                                    | Page                           |  |  |  |  |  |  |  |
|              | Initial Incident Entry workflow                                                                                                    | 16                             |  |  |  |  |  |  |  |
|              | Reports                                                                                                    | 52                             |  |  |  |  |  |  |  |
|              |                                                                                                    |                                |  |  |  |  |  |  |  |
|              |                                                                                                    |                                |  |  |  |  |  |  |  |
|              |                                                                                                    |                                |  |  |  |  |  |  |  |
|              |                                                                                                    |                                |  |  |  |  |  |  |  |
|              |                                                                                                    |                                |  |  |  |  |  |  |  |

## **Manual Icons**

| Icon    | Description                                                                                                    |
|---------|----------------------------------------------------------------------------------------------------|
|         | <b>Tip</b><br>Tips provide general recommendations on how to make it easier or more productive to<br>use SIMS.                                                                   |
| CAUTION | <b>Caution</b><br>The Caution icon highlights areas of note or concern, where failure to use the system<br>properly may cause or exacerbate problems.                            |
|         | <b>Note</b><br>Notes provide additional information of general interest about a specific function or process of SIMS.                                                            |
|         | <b>Example</b><br>Examples are provided to help you develop a better understanding of the subject area<br>and how SIMS may be used in a specific scenario of relevance.          |
|         | <b>Best Practice</b><br>Best Practices recommend that you <b>click File &gt; Save and Close</b> when you're saving records. This prevents unnecessary screens from staying open. |
| *       | Denotes Mandatory/Required Field                                                                                                    |

## **Glossary & Acronyms**

SIMS-State Incident Management System

×

## **Getting Started to Use SIMS**

SIMS is a web-based system that is accessed from a Web browser, specifically Internet Explorer® (IE). Your workstation will be configured before you "go live" to allow the system and all its functionality to operate properly. If you experience any problems during training or after "go live", please coordinate with your System Administrator to evaluate the issue.

### **Enabling Pop-Up Windows**

SIMS uses pop-up windows to display information to users. It is important to allow these pop-ups to be displayed on your screen.

To enable pop-up windows complete the following steps.

- 1. Click >Tools> Internet Options (Internet Options screen appears)
- **2.** Click **>Tabs** (Tabbed Browsing Settings screen appears)

| Too | ls elp                                                                                                    |                                | Internet O                                                |
|-----|----------------------------------------------------------------------------------------------------|--------------------------------|-----------------------------------------------------------|
|     | Delete browsing history<br>InPrivate Browsing<br>Turn on Tracking Protection<br>ActiveX Filtering<br>Fix connection problems<br>Reopen last browsing session<br>Add site to Apps | Ctrl+Shift+Del<br>Ctrl+Shift+P | General Sec<br>Home page                                  |
|     | View downloads<br>SmartScreen Filter<br>Manage media licenses<br>Manage add-ons                                                                                                  | Ctrl+J<br>>                    | Startup —<br>O Start 1<br>O Start 1<br>Tabs —<br>Change h |
|     | Compatibility View settings<br>Subscribe to this feed<br>Feed discovery<br>Windows Update                                                                                        | >                              | Browsing hi<br>Delete ter<br>form infor<br>Delete         |
|     | Performance dashboard<br>F12 Developer Tools<br>Internet options                                                                                                    | Ctrl+Shift+U                   | Appearance<br>Color:<br>() Some                           |

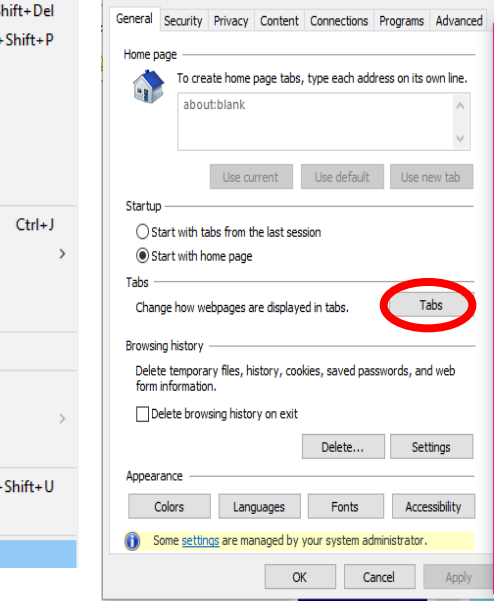

- 3. Select >Always open pop-ups in a new tab.
- 4. Select >A new tab in the current window.
- 5. Click >Ok

(Tabbed Browsing Settings screen will close)

6. Click >Ok

(Internet Options screen closes)

| Tabbed Browsing         Warn me when dosing multiple tabs         Always switch to new tabs when they are created         Always switch to new tabs when they are created         Show previews for individual tabs in the taskbar*         Enable Tab Groups*         Open each new tab next to the current tab         Open only the first home page when Internet Explorer starts         When a new tab is opened, open:         The new tab page         When a pop-up is encountered:         Let Internet Explorer decide how pop-ups should open         Always open pop-ups in a new window         Open links from other programs in:         A new tab in the current window         Takes effect after you restart your computer         Restore defaults       OK                                                                                                    | abbed Browsing Settings                                   | $\times$ |
|----------------------------------------------------------------------------------------------------|-----------------------------------------------------------|----------|
| I abeed browsing         Warn me when dosing multiple tabs         Always switch to new tabs when they are created         Show previews for individual tabs in the taskbar*         Finable Tab Groups*         Open each new tab next to the current tab         Open only the first home page when Internet Explorer starts         When a new tab is opened, open:         The new tab page         When a pop-up is encountered:         Let Internet Explorer decide how pop-ups should open         Always open pop-ups in a new window         Open links from other programs in:         A new tab in the current window         O he current tab or window         * Takes effect after you restart your computer         Restore defaults       OK                                                                                                    | Table d Desuris                                           |          |
| Warn me when dosing multiple tabs Always switch to new tabs when they are created Always switch to new tabs when they are created Always switch to new tabs in the taskbar* Copen cach new tab next to the current tab Copen only the first home page when Internet Explorer starts When a new tab is opened, open: The new tab page When a pop-up is encountered: Let Internet Explorer decide how pop-ups should open Always open pop-ups in a new window Always open pop-ups in a new window Open links from other programs in: A new tab in the current window Takes effect after you restart your computer Restore defaults OK Cancel                                                                                                    |                                                           |          |
| Always switch to new tabs when they are created  Always switch to new tabs in the taskbar*  Cancel  Always switch to new tab next to the current tab  Open each new tab next to the current tab  Open only the first home page when Internet Explorer starts  When a new tab is opened, open:  The new tab page  When a pop-up is encountered:  Always open pop-ups in a new window  Always open pop-ups in a new window  Always open pop-ups in a new window  Always open pop-ups in a new window  Always open pop-ups in a new window  Always open pop-ups in a new window  Always open pop-ups in a new window  Always open the current window  Takes effect after you restart your computer  Restore defaults                                                                                                    | ✓ Warn me when closing multiple tabs                      |          |
| Show previews for individual tabs in the taskbar*  Finable Tab Groups*  Open each new tab next to the current tab  Open only the first home page when Internet Explorer starts  When a new tab is opened, open:  The new tab page  When a pop-up is encountered:  Let Internet Explorer decide how pop-ups should open Always open pop-ups in a new window  Always open pop-ups in a new tab  Open links from other programs in:  A new window  A new tab in the current window  A new tab in the current window  Takes effect after you restart your computer  Restore defaults  Kestore defaults  Kestore | Always switch to new tabs when they are created           |          |
|                                                                                                    | ✓ Show previews for individual tabs in the taskbar*       |          |
| Open each new tab next to the current tab     Open only the first home page when Internet Explorer starts      When a new tab is opened, open:     The new tab page     When a pop-up is encountered:     OLet Internet Explorer decide how pop-ups should open     Always open pop-ups in a new window     Oren links from other programs in:     A new window     One current tab or window     The current tab or window     Takes effect after you restart your computer      Restore defaults     OK Cancel                                                                                                    | ✓ Enable Tab Groups*                                      |          |
| Open only the first home page when Internet Explorer starts  When a new tab is opened, open:  The new tab page  When a pop-up is encountered:  Let Internet Explorer decide how pop-ups should open Always open pop-ups in a new window  Always open pop-ups in a new tab  Open links from other programs in:  A new window  A new tab in the current window  The current tab or window  * Takes effect after you restart your computer  Restore defaults OK Cancel                                                                                                    | Open each new tab next to the current tab                 |          |
| When a new tab is opened, open:         The new tab page         When a pop-up is encountered:         OLet Internet Explorer decide how pop-ups should open         Always open pop-ups in a new window         Always open pop-ups in a new tab         Open links from other programs in:         A new tab in the current window         The current tab or window         * Takes effect after you restart your computer         Restore defaults       OK                                                                                                    | Open only the first home page when Internet Explorer star | ts       |
| The new tab page       ✓         When a pop-up is encountered:       ● Let Internet Explorer decide how pop-ups should open         ● Always open pop-ups in a new window       ● Always open pop-ups in a new tab         Open links from other programs in:       ● A new window         ● A new tab in the current window       ● The current tab or window         ● Takes effect after you restart your computer         Restore defaults       OK                                                                                                    | When a new tab is opened, open:                           |          |
| When a pop-up is encountered:         Let Internet Explorer decide how pop-ups should open         Always open pop-ups in a new window         Always open pop-ups in a new tab         Open links from other programs in:         A new window         A new tab in the current window         The current tab or window         * Takes effect after you restart your computer         Restore defaults       OK                                                                                                    | The new tab page $\checkmark$                             |          |
| Let Internet Explorer decide how pop-ups should open     Always open pop-ups in a new window     Always open pop-ups in a new tab     Open links from other programs in:     A new window     A new tab in the current window     The current tab or window     Takes effect after you restart your computer  Restore defaults     OK Cancel                                                                                                    | When a pop-up is encountered:                             |          |
| Always open pop-ups in a new window     Always open pop-ups in a new tab     Open links from other programs in:     A new window     A new tab in the current window     The current tab or window     Takes effect after you restart your computer     Restore defaults     OK Cancel                                                                                                    | O Let Internet Explorer decide how pop-ups should open    |          |
| Always open pop-ups in a new tab Open links from other programs in:     A new window     A new tab in the current window     The current tab or window * Takes effect after you restart your computer Restore defaults OK Cancel                                                                                                    | O Always open pop-ups in a new window                     |          |
| Open links from other programs in:<br>A new window<br>A new tab in the current window<br>The current tab or window<br>* Takes effect after you restart your computer<br>Restore defaults<br>OK<br>Cancel                                                                                                    | Always open pop-ups in a new tab                          |          |
| A new window     A new tab in the current window     The current tab or window     Takes effect after you restart your computer     Restore defaults     OK Cancel                                                                                                    | Open links from other programs in:                        |          |
| A new tab in the current window     The current tab or window     Takes effect after you restart your computer     Restore defaults     OK Cancel                                                                                                    |                                                           |          |
| The current tab or window     Takes effect after you restart your computer     Restore defaults     OK Cancel                                                                                                    | A new tab in the current window                           |          |
| * Takes effect after you restart your computer           Restore defaults         OK         Cancel                                                                                                    | O The current tab or window                               |          |
| Restore defaults OK Cancel                                                                                                    | * Takes effect after you restart your computer            |          |
| Restore defaults OK Cancel                                                                                                    |                                                           |          |
|                                                                                                    | Restore defaults OK Cancel                                |          |

In the future when you try to access SIMS from a workstation that is not your own, the default set up on the workstation may enable some other type of pop-up blockers (Google<sup>™</sup>, Yahoo<sup>®</sup>, MSN<sup>®</sup>, etc.). Be sure to follow the instructions to allow the use of pop-up windows.

The specific steps you need to take may vary depending on the version of IE you are running. Check with your System Administrator whenever you are unable to resolve this issue on your own.

### **Screen Stacking**

In SIMS, you will do a lot of opening and closing of screens (windows). As you're working, you can have many screens open and not know because they're stacked on top of each other. There is no harm in this, but it can make working in SIMS more cumbersome. Open screens can prevent you from getting to another area of the program. On the other hand, closed screens can also prevent you from moving around.

If a screen has been closed, but should have remained open, you'll see an error message similar to this:

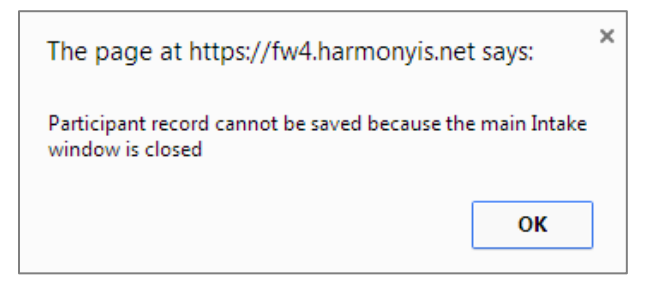

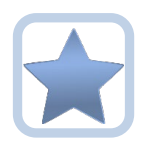

Best Practices recommend that you click **File > Save and Close** when you're saving records. This prevents unnecessary screens from staying open.

## Log into SIMS

\*\*Your System Administrator will provide you with the URL (Internet Address) and your login credentials for SIMS when appropriate.

- 1. Open Internet Explorer and then enter the URL for SIMS
- 2. At the login, type your **User ID** and **Password**

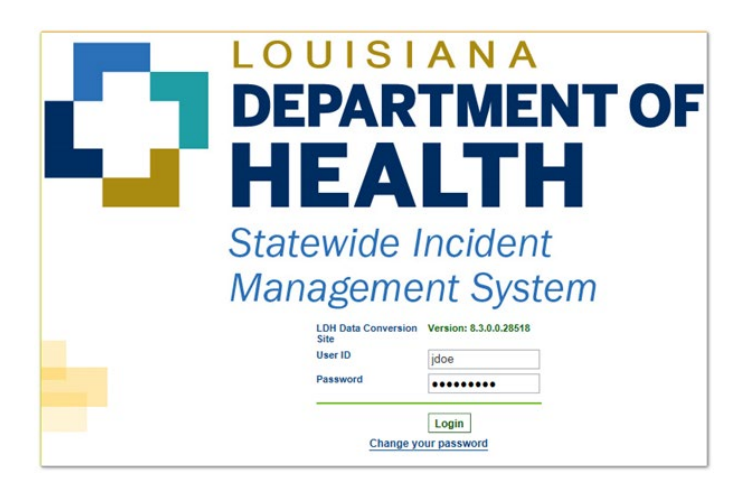

3. Click Login

### My Work Chapter Tab

#### The My Work Chapter Tab is displayed after login

| COULS LANA<br>DEPARTMENT OF HEALTH<br>Statewide Incident Management System |              |                    |           |             |                                          |                        | Welcome, Barb Worker<br>12/9/2018 1:31 PM | My Work Sign Out | Role<br>OAAS Support Coordinator | ▼ GO |
|----------------------------------------------------------------------------|--------------|--------------------|-----------|-------------|------------------------------------------|------------------------|-------------------------------------------|------------------|----------------------------------|------|
| File                                                                       |              |                    |           |             |                                          |                        |                                           |                  |                                  |      |
|                                                                            | Quick Search | Consumers          |           | <b>v</b> La | ast Name                                 | <b>G</b> 0 😔           | ADVANCED SEARCH                           |                  |                                  |      |
|                                                                            |              | MY WORK            | CONSUMERS | PROV        | IDERS INCIDENTS                          | REPORTS                |                                           |                  |                                  |      |
|                                                                            |              | INCID              | ENTS      |             | גד                                       | ASKS                   |                                           |                  |                                  |      |
|                                                                            |              | Alert Notes        |           | ۲           | Links                                    |                        | $\odot$                                   |                  |                                  |      |
|                                                                            |              | Unread Alert Notes |           | 0           | Office for Citizens with Deve            | lopmental Disabilities |                                           |                  |                                  |      |
|                                                                            |              |                    |           |             | Office of Aging and Adult Se             | rvices                 |                                           |                  |                                  |      |
|                                                                            |              |                    |           |             | Training Resources for Nurs<br>Providers | ing Homes and ICF/DD   |                                           |                  |                                  |      |

### **User Role**

Located to the upper-right portion of the screen, in the Role field

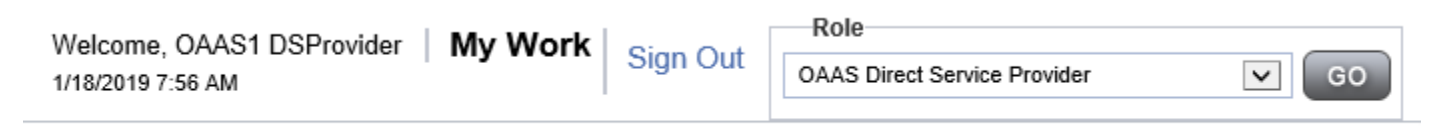

### ADDITIONAL INFORMATION IF NEEDED..

### **Exit from SIMS**

To exit SIMS:

1. In the upper right portion of the screen, click Sign Out

Welcome, Barb Worker | My Work | Sign Out

## **My Work Chapter Tab**

**My Work** is your home page displaying various tasks. When you first log in, you will begin from here. Keep in mind that your **My Work** page may differ from that of your co-worker. Roles determine which features you may have.

### My Work Elements Overview

There are several parts of the My Work screen, as shown in the screenshot below:

|      | 6 |                                                                                                    |                                     |                                                             |                                                         |                                                  |                      |                 |
|------|---|----------------------------------------------------------------------------------------------------|-------------------------------------|-------------------------------------------------------------|---------------------------------------------------------|--------------------------------------------------|----------------------|-----------------|
| File |   |                                                                                                    |                                     |                                                             |                                                         |                                                  |                      |                 |
|      |   |                                                                                                    | Quick Search                        |                                                             |                                                         |                                                  |                      |                 |
|      |   |                                                                                                    |                                     | Consumers                                                   |                                                         | ast Name                                         | G0 📀                 | ADVANCED SEARCH |
|      |   | L                                                                                                    |                                     | 0                                                           |                                                         | I I                                              |                      |                 |
|      |   | <u> </u>                                                                                                    |                                     |                                                             | CONSUMERS PROV                                          | /IDERS INCIDENTS                                 | REPORTS              |                 |
|      |   |                                                                                                    |                                     | INCID                                                       | ENTS                                                    | TA                                               | SKS                  |                 |
|      |   |                                                                                                    | (4)                                 | Disposition                                                 | ۲                                                       | Links                                            |                      | $\odot$         |
|      |   |                                                                                                    |                                     | Pending                                                     | 1                                                       | Office for Citizens with Develo                  | pmental Disabilities |                 |
|      |   |                                                                                                    |                                     | Alert Notes                                                 | 6                                                       | Office of Aging and Adult Serv                   | rices                |                 |
|      |   |                                                                                                    |                                     | Liproad Alert Notes                                         |                                                         | Training Resources for Nursin                    | g Homes and ICF/DD   |                 |
|      |   |                                                                                                    |                                     | Offiead Alert Notes                                         | 0                                                       | Floviders                                        |                      |                 |
|      |   |                                                                                                    |                                     |                                                             |                                                         |                                                  |                      |                 |
|      | 1 | File Menu<br>The File menu is located in upper left corner of the screen throughout the program.<br>Items on the File menu vary, depending on what you are doing.<br>Two of the most common functions you will use are the<br>File > Add Notes and File > Save and Close Notes. |                                     |                                                             |                                                         |                                                  |                      |                 |
|      | 2 | <b>Chapters</b><br>The chapters are the tabs al<br>program. To move to anothe<br>Chapter, let your supervisor                                                                                                    | ong the<br>er chapte<br>know in     | top of the scree<br>er, just click it. I<br>nmediately. Thi | n. A chapter is<br>f you have the "<br>s chapter is res | like a section of<br>UTILITIES"<br>erved for IT. | the                  |                 |
|      | 3 | My Work Chapter T<br>My Work is divided into area<br>You may see all or just some                                                                                                    | <b>ab</b><br>is for co<br>e of thes | nsumers, provid<br>se areas.                                | ers, incidents a                                        | nd tasks.                                        |                      |                 |

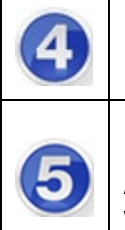

### Panes

Panes are located within each area are boxes that contain information.

### **Right Arrow**

A right arrow is located at the upper right of each pane. By clicking the arrow, items will collapse or expand. This is helpful if you need more space on your screen.

### Chapters

Chapters are links to different areas of SIMS. Authorized users can access chapters at any time by simply clicking the desired Chapter button (or tab) across the top of the screen. Note that not all workers can see all the listed chapters. Your view may differ from the example below.

|       | MY WORK | CONSUMERS                                                                                                    | PROVIDERS                                                                                                    | INCIDENTS | REPORTS |  |  |  |  |  |
|-------|---------|----------------------------------------------------------------------------------------------------|----------------------------------------------------------------------------------------------------|-----------|---------|--|--|--|--|--|
|       |         |                                                                                                    |                                                                                                    |           |         |  |  |  |  |  |
| Cha   | pter    | Definition                                                                                                    |                                                                                                    |           |         |  |  |  |  |  |
| Incio | lents   | Contains information and provider involution                                                                                                    | Contains information about every incident. This includes the patient and provider involved, the incident reporting form and notes. |           |         |  |  |  |  |  |
| Rep   | orts    | Allows management and some users to easily view and create reports from the system's available data.                                                                                                    |                                                                                                    |           |         |  |  |  |  |  |
| Pro   | viders  | Contains information about every individual or agency that provides<br>a service to a consumer. It also contains information about the<br>workers associated with a provider and allows to incident creation. |                                                                                                    |           |         |  |  |  |  |  |
| Con   | sumers  | Contains information about every individual that receives a service from a provider.                                                                                                    |                                                                                                    |           |         |  |  |  |  |  |

Remember, every Role will have different Chapters. If you have the "UTILITIES" Chapter, let your supervisor know immediately. This chapter is reserved for IT.

## My Work Element Functions

### File Menu Bar

The **File** menu is displayed throughout the application and is located in the upper left corner of the screen. Depending on the screen that's open, other menus may be displayed. This is the location where you'll go to create or add files, close and save files and print files, among other functions.

Additional functions remain available under each option. Hovering above each **File Menu** bar category will expand additional menus. Access to these are granted based on the permissions which are driven by roles.

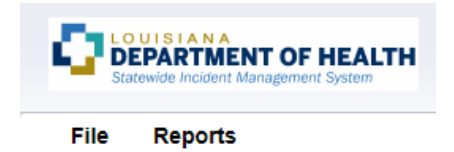

When users scroll through a page in SIMS, the **File Menu** header is frozen so that users will always be able to access these **File Menu** functions no matter where the cursor is located on the page.

| File          | Contains the functions to add a new record or to view history changes to the data in view.                                                                                                    |
|---------------|----------------------------------------------------------------------------------------------------|
| Edit          | Provides the ability to make changes to the data included in the record.                                                                                                    |
| Tools         | Provides the user with additional functionality based on the page currently in view.                                                                                                    |
| Ticklers      | Provides the user with a list of "ticklers" or reminders generated for a specific Provider.<br>This menu is only displayed in the Provider's record.                                                                                     |
| Reports       | Lists standard reports built into the WellSky software. Additional reports may be available to certain roles or groups. If a user has access to the Reports Menu, click the menu and select the report and it will open in a new window. |
| Word<br>Merge | Lists documents that have been uploaded to the application and are only available to certain roles and groups. If the user has access to the Word Merge Utility, Click > File and Select the Document and it will open a new window.     |

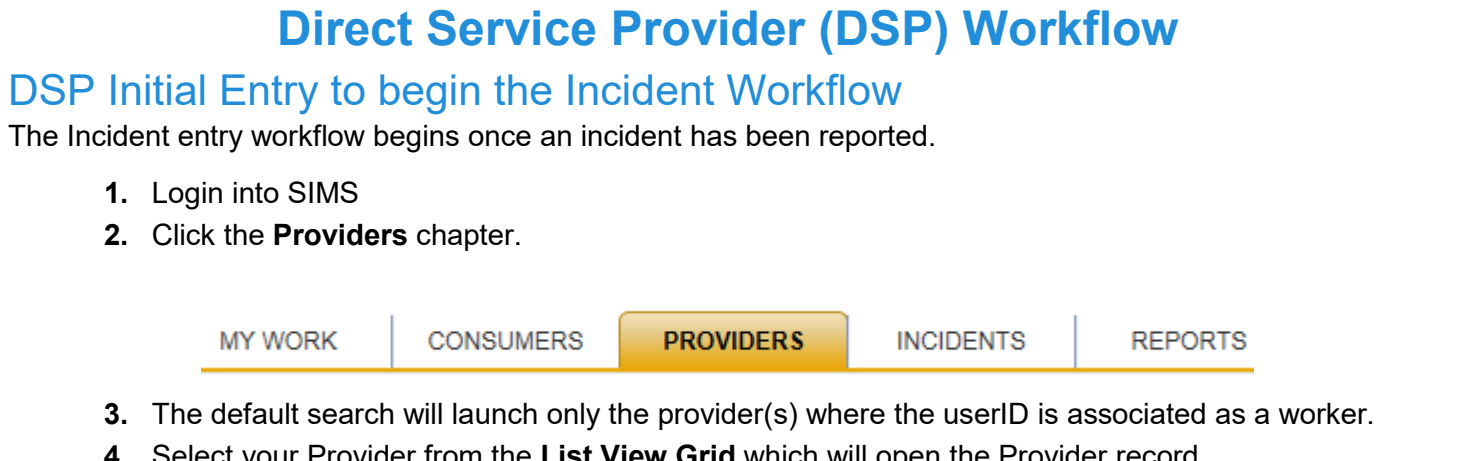

4. Select your Provider from the List View Grid which will open the Provider record.

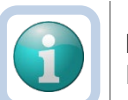

### Note

If you only work for one Provider, the record will immediately launch.

|                                 |                              |                  |         | MY WORK     | CONSUMERS | PROVIDERS | INCIDENTS     | REPORTS |
|---------------------------------|------------------------------|------------------|---------|-------------|-----------|-----------|---------------|---------|
|                                 |                              |                  |         |             |           |           |               |         |
| MY PURPOSE COMMUNITY SERVICE (1 | 2744)                        |                  |         |             |           |           |               |         |
|                                 | Prov                         | viders Divisions | Workers | Enrollments |           |           |               |         |
| Basic Information               |                              |                  |         |             |           |           |               |         |
| Provider Name                   | MY PURPOSE COMMUNITY SERVICE |                  |         |             |           | External  |               | Yes     |
| Site ID                         | 95049                        |                  |         |             |           | Exclude   | from Dropdown | No      |
| Active                          | Yes                          |                  |         |             |           | Provider  | ID            | 12744   |
| Provider Type                   | Direct Service Provider      |                  |         |             |           |           |               |         |

5. Click File > Add Incidents.

| File    | Edit   | View Provider Inc | cidents |
|---------|--------|-------------------|---------|
| Print   |        |                   |         |
| Add Inc | idents |                   |         |

## Add Incident Screen –Beginnings of the Incident record

| Event Information         |                              |
|---------------------------|------------------------------|
| Division                  | INC                          |
| Entry Date                | 04/01/2019                   |
| Entry Time*               | 09:29 AM                     |
| Report Received Date*     | 04/01/2019                   |
| Report Received Time      | 09 V 29 V AM V               |
| Report Method             | $\sim$                       |
| Report Type 🖈             | OAAS Waiver *                |
| Report Made By            | OAAS, Reporter               |
| Name of Reporter          | DSProvider, OAAS1            |
| Provider ID*              | 12744 Clear Details          |
| Provider Name             | MY PURPOSE COMMUNITY SERVICE |
| Incident Occurred         |                              |
| Incident Occurred Time    |                              |
| Incident Discovered       |                              |
| Incident Discovered Time* |                              |
| Location of Incident      | ✓                            |
| Description of Incident   | 7000 characters remaining    |
| Due Date                  |                              |
| Decision                  |                              |
| Disposition*              | Pending                      |
| SCA Assignment            |                              |
| Status                    | Pending                      |

- 6. Complete ALL Fields
- 7. Disposition and Status fields will default to Pending.
- 8. Click File > Save Incident.

## Workflow Wizard

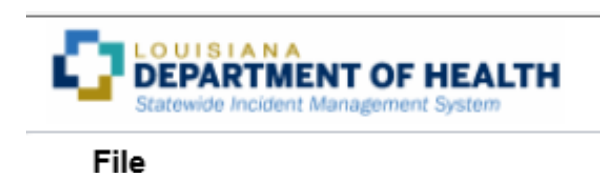

| Step 1. Search for Person                        | • |
|--------------------------------------------------|---|
| Step 2. Identify Participant<br>and Service Type | ۲ |
| Step 3. Finish Critical<br>Incident Report       | • |

This workflow wizard will auto-trigger to help you complete the Incident record after Save Incident.

### Tickler- 1. Search for Participant

- 9. Click on the first tickler, Step 1. Search for Participant.
- **10.** The Participant details page will auto-launch.

### Workflow Wizard

To begin workflow from the menu click "Tools" > "Search for Person". After you select the person, from the menu click "File" > "Save Involved Person".

| Step 1. Search for<br>Person                     | • |
|--------------------------------------------------|---|
| Step 2. Identify Participant<br>and Service Type | • |
| Step 3. Finish Critical<br>Incident Report       | • |

| Participant |  |
|-------------|--|
| Last Name   |  |
| First Name  |  |
| Middle Name |  |
| Street      |  |
| Street 2    |  |
| City        |  |
| State       |  |
| Zip Code    |  |
| Parish      |  |
| Home Phone  |  |
| Other Phone |  |
|             |  |

11. Click > Tools in the menu bar and select Search for Person

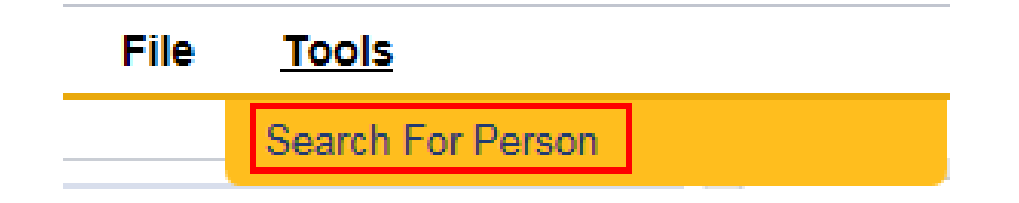

12. The People Search window will open.

Use the Search box or the filters to set your search query for your client involved in the incident.

| Apply Filter to Search      |            | Search     | Rese | tShow | Filter |
|-----------------------------|------------|------------|------|-------|--------|
| -Filter                     |            |            |      |       |        |
| Partial Contact Information | Equ        | ual To 🗸 🗸 |      | AND 🗸 | ×      |
| Last Name                   | <b>~</b> + |            |      |       |        |

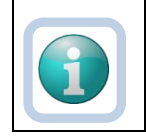

#### Note

Typing a value in the Search box will ask the system to search the value in all fields. Applying a filter by specifying the field will narrow the search by specifying to use in your query.

13. Search results will appear in a list view grid.

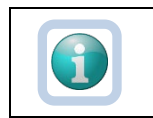

Note

If your search does not generate any results, contact your Supervisor.

**14.** Click anywhere on the appropriate participant record to select the participant involved in the incident.

| S  | earch Results for I | Harmony People |            |             |             |     |        |      |             |            |           |         |             |               |                          |
|----|---------------------|----------------|------------|-------------|-------------|-----|--------|------|-------------|------------|-----------|---------|-------------|---------------|--------------------------|
|    | Last Name           | People ID      | First Name | Middle Name | Suffix      | DOB | Gender | Race | SSN         | Contact ID | Member ID | Case No | Person Type | Date of Death | Report                   |
| 99 |                     |                |            | ,           | · · · · · · |     | Female |      | XXX-XX-5634 | 13809      |           | 10545   | Consumer    |               | Prior Involvement Report |
|    |                     |                |            |             |             |     | Female |      | XXX-XX-0167 | 17786      |           | 3689    | Consumer    |               | Prior Involvement Report |
| Œ  |                     |                |            |             |             |     | Female |      | XXX-XX-0224 | 19090      |           | 4333    | Consumer    | 1             | Prior Involvement Report |
| ٠  |                     |                |            |             |             |     | Female |      | XXX-XX-8891 | 13046      |           | 1353    | Consumer    |               | Prior Involvement Report |
| œ  |                     |                |            |             |             |     | Female |      | XXX-XX-4609 | 18675      |           | 4125    | Consumer    | C             | Prior Involvement Report |
| œ  |                     | ř.             | 8          | ř.          | i 1         |     | Female |      | XXX-XX-8190 | 20682      |           | 5125    | Consumer    |               | Prior Involvement Report |

#### 15. A dialog box will pop up, asking you how you would like to attach the selected record.

Overwrite Participant Data: Data on the Involved Person record will be replaced with data from the selected people record.

Link to Participant: Empty fields on the Involved Person record will be populated with data from the selected people record and then will be appended to the selected people record.

#### How would you like to proceed?

- Overwrite Participant Data
- O Link to Participant
- O Cancel and Return to People Search Grid

ОК

This auto-populates the available information from the People record into the Participant Details page.

- 16. Select Overwrite Participant Data > OK.
- 17. Click File>Save Involved Person.

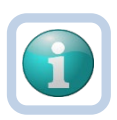

#### Note

After selecting Save Involved Person from the File menu will trigger the following fields to populate on the Participant Details page; Marital Status, Living Arrangements, Legal Status, Program Participation and MFP.

**18.** The tickler in the Search for Participant Workflow Wizard will be crossed out.

### Tickler- 2. Identify Participant and Service Type

**19.** Click on the next tickler, **Step 2. Identify Participant and Service Type.** 

20. The Critical Incident Report Form will appear.

| Workflow Wizard                            |   | Please Select Type: Critical Incident | t Report Form     |
|--------------------------------------------|---|---------------------------------------|-------------------|
| Select the participant in the drop down    |   | Documentation                         |                   |
| "Save Documentation".                      | - | Report Date *                         | 04/01/2019        |
| Step 1. Search for Person                  | • | Reported By *                         | DSProvider, OAAS1 |
| Step 2. Identify                           |   | Status *                              | Pending           |
| Type                                       |   | Division                              | INC               |
| Step 3. Finish Critical<br>Incident Report | • | Participant                           | ×                 |
|                                            |   |                                       | 04/04/0040        |
|                                            |   | Incident Occurred Date                | 04/01/2019        |
|                                            |   | Incident Discovered Date              | 04/01/2019        |
|                                            |   | Service Type:                         | *                 |

**21.** Select the **Participant** from the dropdown menu to identify the Involved Person.

#### 22. Click File> Save Documentation.

23. This will navigate you back to the Workflow Wizard window where the second tickler is crossed out.

ADHC

### Tickler – 3. Finish Critical Incident Report

24. Click on the 3<sup>rd</sup> tickler, 3. Finish Critical Incident Report.

| Workflow Wizard                                  |   |
|--------------------------------------------------|---|
| Step 1. Search for<br>Person                     | • |
| Step 2. Identify Participant<br>and Service Type | • |
| Step 3. Finish Critical<br>Incident Report       | • |

25. Click on the Critical Incident Report Form in the search result grid.

| ⊖-F<br>S€ | earch Reset          | (s) returned now viewing 1 through 1 |                                  |         |                      |
|-----------|----------------------|--------------------------------------|----------------------------------|---------|----------------------|
|           | Documentation record |                                      |                                  |         |                      |
|           | Report Date          | Document Name                        | Reported By                      | Status  | Date 🔺               |
|           | 04/01/2019           | Critical Incident Report Form        | DSProvider, OAAS1                | Pending | 4/1/2019 11:00:08 AM |
|           |                      | << First < Previous Retrieve 15      | Records at a time Next > Last >> | >       |                      |

**26.** The Service Type field will auto-populate.

### Service Type:

27. Complete ALL the relevant items on the Critical Incident Report.

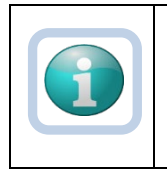

**Note** If you realize at this point that you have selected the wrong participant, clear the name from the Participant field and click File > Save and Close Documentation. Click on the first tickler and search and select the correct participant. After saving the participant record, click and complete the next two steps.

#### 28. Change the Status from Pending to Complete.

| Critical Incident Report Form |                               |
|-------------------------------|-------------------------------|
| Documentation                 |                               |
| Report Date *                 | 04/01/2019                    |
| Reported By *                 | DSProvider, OAAS1             |
| Document Name *               | Critical Incident Report Form |
| Status *                      | Complete V                    |

- 29. Click File > Save and Close Documentation will bring you back to the Workflow Wizard window.
- **30.** Click File > Close Documentation.
- **31.** Click **File > Close Workflow Wizard**. It will take you back to the Incident Details page.

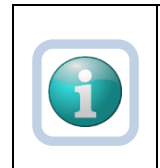

Note

When the Status is changed to Complete on the Critical Incident Report, the system will automatically assign the Incident record to the Support Coordination Agency. The Assignment will appear on the Incident details page under the Decision section after the page is refreshed.

32. Click the Incident Subpage. (This step is necessary to refresh the page.)

|                | Incident      |                                     |
|----------------|---------------|-------------------------------------|
|                | Participants  |                                     |
|                | Documentation |                                     |
|                | Notes         |                                     |
| Decision       |               |                                     |
| Disposition *  |               | Pending                             |
| SCA Assignment |               | Assignment, Qual Supp Coorc Details |
| Status *       |               | Pending                             |

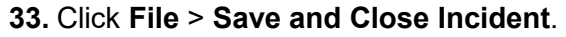

### **Additional Ticklers**

Additional Ticklers may appear based upon the particular category selected. Please refer to the incident category section page 58 for further instructions.

### Incident Follow Up Note

Upon the initial save of the Incident Record, a tickler will be routed to the My Work dashboard of the Direct Service Provider to enter Follow Up Notes within 3 business days.

1. Login into SIMS, My Work Homepage will appear.

|                       | MY WORK | CONSUMERS | PROV                    | /IDERS                             | INCIDENTS              | REPORTS               |              |  |
|-----------------------|---------|-----------|-------------------------|------------------------------------|------------------------|-----------------------|--------------|--|
|                       | INCIDE  | NTS       |                         | TA                                 | SKS                    |                       |              |  |
| Disposition           |         |           | $\overline{\mathbf{o}}$ | Links                              |                        |                       | $\mathbf{i}$ |  |
| Pending               |         |           | 4                       | Office fo                          | or Citizens with Devel | opmental Disabilities |              |  |
| My Incidente Ticklere |         |           |                         | Office of Aging and Adult Services |                        |                       |              |  |
| Ticklers              |         |           | 2                       | Training<br>Provide                | Resources for Nursi    | ng Homes and ICF/DD   |              |  |
| Alert Notes           |         |           | ۲                       |                                    |                        |                       |              |  |
| Unread Aler           | t Notes |           | 0                       |                                    |                        |                       |              |  |

2. Click on Ticklers in the My Incidents Ticklers Pane.

**3.** A new window will open with a grid of all ticklers.

| Iters                                                                                   |                                                         |                                                                                                    |                                                                                                    |                                                                                                    |
|-----------------------------------------------------------------------------------------|---------------------------------------------------------|----------------------------------------------------------------------------------------------------|----------------------------------------------------------------------------------------------------|----------------------------------------------------------------------------------------------------|
| us 🔽 Equal To                                                                           | V New V AND V X                                         |                                                                                                    |                                                                                                    |                                                                                                    |
| ient ID 🖌 🕂                                                                             |                                                         |                                                                                                    |                                                                                                    |                                                                                                    |
| pply Alert Days Before Due                                                              | Search Reset                                            |                                                                                                    |                                                                                                    |                                                                                                    |
|                                                                                         |                                                         |                                                                                                    |                                                                                                    |                                                                                                    |
| My Incidents Ticklers record(                                                           | s) returned - now viewing 1 through 11                  |                                                                                                    |                                                                                                    |                                                                                                    |
| I My Incidents Ticklers record(                                                         | s) returned - now viewing 1 through 11<br>Participant   | Tickler Name                                                                                                    | Date Created                                                                                                    | Date Du                                                                                                    |
| I My Incidents Ticklers record(s                                                        | e) returned - now viewing 1 through 11<br>Participant A | Tickler Name<br>Enter Follow Up Notes                                                                                                    | Date Created<br>11/21/2017                                                                                                    | Date Do                                                                                                    |
| My Incidents Ticklers record(s<br>Incident ID<br>26<br>43                               | e) returned - now viewing 1 through 11 Participant      | Tickler Name<br>Enter Foliow Up Notes<br>Enter Foliow Up Notes                                                                                                    | Date Created<br>11/21/2017<br>11/28/2017                                                                                                    | Date Di<br>11/24/2017<br>12/01/2017                                                                                                    |
| My Incidents Ticklers record(s<br>Incident ID<br>26<br>43<br>98                         | e) returned - now viewing 1 through 11                  | Tickler Name<br>Enter Follow Up Notes<br>Enter Follow Up Notes<br>Step 2. Orical Incident Report                                                                                             | Date Created<br>11/2/1/2017<br>11/28/2017<br>12/13/2017                                                                                                    | Date Di<br>11/24/2017<br>12/01/2017<br>12/13/2017                                                                                                    |
| My Incidents Ticklers record(s<br>Incident ID<br>26<br>43<br>98<br>47                   | ) returned - now viewing 1 through 11<br>Participant    | Tickler Name<br>Enter Follow Up Notes<br>Enter Follow Up Notes<br>Step 2. Critical Incident Report<br>Step 2. Critical Incident Report                                                       | Date Created<br>11/21/2017<br>11/28/2017<br>12/13/2017<br>11/28/2017                                                                                                    | Date Di<br>11/24/2017<br>12/01/2017<br>12/13/2017<br>11/29/2017                                                                                              |
| My Incidents Ticklers record(<br>incident ID<br>26<br>43<br>98<br>47<br>47<br>47        | ) returned - now viewing 1 through 11<br>Participant .  | Tickler Name<br>Enter Follow Up Notes<br>Enter Follow Up Notes<br>Step 2. Critical Incident Report<br>Step 2. Critical Incident Report<br>Enter Follow Up Notes                              | Date Created 11/21/2017 11/28/2017 12/13/2017 11/28/2017 11/28/2017 11/28/2017                                                                                                    | Date Do<br>11/24/2017<br>12/01/2017<br>12/13/2017<br>11/29/2017<br>12/02/2017                                                                                |
| My Incidents Ticklers record(s<br>Incident ID<br>26<br>43<br>98<br>47<br>47<br>69       | ) returned - now viewing 1 through 11<br>Participant •  | Tickler Name Enter Follow Up Notes Enter Follow Up Notes Step 2. Critical Incident Report Step 2. Critical Incident Report Enter Follow Up Notes Enter Follow Up Notes                       | Date Created           11/21/017           11/28/2017           12/13/2017           11/28/2017           11/28/2017           12/2017           12/2017                                                                                                    | Date Dr<br>11/24/2017<br>12/01/2017<br>12/13/2017<br>11/29/2017<br>12/02/2017<br>12/04/2017                                                                  |
| My Incidents Ticklers record(s<br>Incident ID<br>26<br>43<br>98<br>47<br>47<br>69<br>68 | ) returned - now viewing 1 through 11<br>Participant -  | Tickler Name Enter Foliow Up Notes Enter Foliow Up Notes Step 2. Critical Incident Report Step 2. Critical Incident Report Enter Foliow Up Notes Enter Foliow Up Notes Enter Foliow Up Notes | Date Created 11/21/2017 11/28/2017 12/13/2017 12/13/2017 11/28/2017 11/28/2017 12/21/2017 12/21/2017 12/2017 12/ | Date Date           11/24/2017           12/01/2017           12/13/2017           11/29/2017           12/02/2017           12/04/2017           12/04/2017 |

4. Uncheck Apply Alert Days Before Due.

| -Filters    |           |            |              |     |        |          |      |
|-------------|-----------|------------|--------------|-----|--------|----------|------|
| Status      | ~         | Equal To   | $\checkmark$ | New | $\sim$ | AND 🗸    | ×    |
| Incident ID | ~         | +          |              |     |        |          |      |
| Apply Ale   | rt Days I | Before Due |              |     |        |          |      |
|             |           |            |              |     | 5      | Search R | eset |

#### 5. Click > Search.

6. Click the tickler named, Enter Follow Up Notes.

| 19 My Incidents Tickl | ers record(s) returned - no | ow viewing 1 throug | h 15                  |                |            |                |        |   |
|-----------------------|-----------------------------|---------------------|-----------------------|----------------|------------|----------------|--------|---|
| Incident ID           | Participa                   | int                 | Tickler Name          | Date Created - | Date Due   | Date Completed | Status |   |
| 986                   |                             |                     | Enter Follow Up Notes | 04/12/2019     | 04/17/2019 |                | New    | • |
| 984                   |                             |                     | Enter Follow Up Notes | 04/12/2019     | 04/17/2019 |                | New    | • |
| 976                   |                             |                     | Enter Follow Up Notes | 04/11/2019     | 04/16/2019 |                | New    | • |

7. The Notes Details page will open.

| Workflow Wizard     | Notes Details                |                          |
|---------------------|------------------------------|--------------------------|
| ter Follow Up Notes | Division *                   | INC                      |
|                     | Note By *                    | provider, direct service |
|                     | Note Date *                  | 12/15/2017               |
|                     | Note Type *                  | Follow Up: DSP           |
|                     | Note                         |                          |
|                     | Acute Care Hospital          |                          |
|                     | Acute Care Hospital Date     |                          |
|                     | Psychiatric Hospital         |                          |
|                     | Psychiatric Hospital Date    |                          |
|                     | Rehabilitation Facility      |                          |
|                     | Rehabilitation Facility Date |                          |
|                     | Nursing Home                 |                          |
|                     | Nursing Home Date            |                          |
|                     | Respite Center               |                          |
|                     | Respite Center Date          |                          |

- 8. In the drop-down box for the Note Type Field Select> Follow Up: DSP
- 9. Enter Notes in the Note textbox.
- **10.** Complete all other relevant fields.

### Attaching File to Follow Up Note

1. To attach a form to the note, click on Add Attachment.

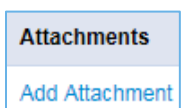

2. A new window will open that allows you to upload the document.

| File        | C:\Users\Barbara.Guglielmo\Docume | Browse. |
|-------------|-----------------------------------|---------|
| File Name   | from uploaded file                |         |
|             | ⊖ create new                      |         |
| Description |                                   |         |
| Category    | ~                                 |         |
| Upload      | Upload and Add Another            |         |

- 3. Click **Browse** to locate the file on your computer. Once you have selected the file, Click **Upload**.
- 4. You will be brought back to the Note Details page where you will see the uploaded document.

| Add Attachment        |             |          |        |
|-----------------------|-------------|----------|--------|
| Document              | Description | Category | Action |
| Doctor's Summary.docx |             |          | Remove |

Attachments

### Finalize the Follow Up Note

- 1. Change the Status from Pending to Complete.
- 2. Select Save Note from File menu.
- 3. A dialog box will pop up, asking if you would like to add another note.
  - a. If YES, click OK. Follow steps 6-13.
  - b. If NO, click Cancel.

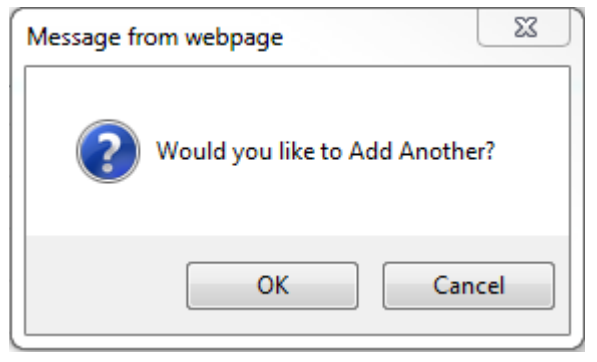

- 4. The Workflow Wizard window will appear with the tickler crossed out.
- 5. In the File menu select Close Workflow Wizard
- 6. My Incidents Ticklers window will display.
- 7. Click File > Close My Incidents Ticklers.

## Support Coordinator Supervisor (SCS) Workflow

Support Coordinator Supervisors will be checking SIMS throughout the day for newly reported incidents as well as active incidents. The Support Coordinator Supervisor will monitor the Incidents Chapter and assign Support Coordinators to new incident records.

### Incident Review

1. Click on the Incidents Chapter.

| MY WORK | CONSUMERS | PROVIDERS | INCIDENTS | REPORTS |
|---------|-----------|-----------|-----------|---------|
|         |           |           |           |         |

2. In the Advanced Search, the Support Coordinator Supervisor will remove the Support Coordinator filter criteria by clicking on the "x".

|                                                  |                      |          |           | MY WORK | CONSUM  | ERS        | PROVID     | ERS | INCIDENTS |
|--------------------------------------------------|----------------------|----------|-----------|---------|---------|------------|------------|-----|-----------|
| Filters     Status     Support Coordinator     * | Equal To<br>Equal To | >        | Pending V |         | . Clear | AND<br>AND | v x<br>v x | ←   |           |
| Incident ID                                      | +                    | <b>`</b> |           |         | . Clear | Search     | Reset      |     |           |

- 3. Click on the ellipsis for the SCA Assignment worker
- 4. The worker search dialog box displays. Type **Assignment** in the Search Text box.

| MEMBERID | Worker                            | Title |  |
|----------|-----------------------------------|-------|--|
| 3007     | Assignment, Coastal Care Services |       |  |
|          |                                   |       |  |
|          |                                   |       |  |
|          |                                   |       |  |
|          |                                   |       |  |
|          |                                   |       |  |
|          |                                   |       |  |
|          |                                   |       |  |
|          |                                   |       |  |
|          |                                   |       |  |
|          |                                   |       |  |
|          |                                   |       |  |

- 1. Click Search. The worker will appear in the search results. Click on the worker's name.
- 2. The worker's name will appear in the field. Click Search.

| ⊘−Filters      |              |          |              |                                    |          |      |
|----------------|--------------|----------|--------------|------------------------------------|----------|------|
| Status         | $\sim$       | Equal To | $\checkmark$ | Pending 🗸                          | AND 🗸    | ×    |
| SCA Assignment | *            | Equal To | ~            | Assignment, Easter Seals(Cov Clear | AND 🗸    | x    |
| Incident ID    | $\checkmark$ | +        |              |                                    |          |      |
|                |              |          |              |                                    | Search R | eset |

#### 3. Results will display.

-21 Queue Search record(s) returned - now viewing 1 through 15-

|   | Incident ID | Participant Last Name | Participant First Name | Report Received Date | Report Received Time | Disposition                                       | Status  | Name of Reporter | Provider Agency  | Suppor    |
|---|-------------|-----------------------|------------------------|----------------------|----------------------|---------------------------------------------------|---------|------------------|------------------|-----------|
| 2 | 488         |                       |                        | 04/04/2019           | 11:51 AM             | Support Coordinator Created Record                | Pending | Worker,SC        | Provider - 12726 |           |
| 2 | 489         |                       |                        | 04/04/2019           | 12:14 PM             | Support Coordinator Created Record                | Pending | Worker,SC        | Provider - 12312 |           |
| 2 | 494         |                       |                        | 04/04/2019           | 4:49 PM              | Support Coordinator Reviewed - Follow Up Complete | Pending | DSP,Worker       | Provider - 12744 | Worker,SC |
| 2 | 495         |                       |                        | 04/04/2019           | 4:54 PM              | OCDD SC Assigned (SC Created)                     | Pending | Worker,SC        | Provider - 12762 | Worker,SC |

- 5. Select the record from the list view grid.
- 6. The Incident Details page will display, and the Support Coordinator Supervisor can review the Incident record.
- 7. Reviewing the record can be done by:
  - a. Navigating by the subpages located in the upper left-hand corner of the page, -or-

| Incident             |
|----------------------|
| Participants         |
| Documentation        |
| Notes                |
| Associated Incidents |
| Events               |
| Disposition History  |

b. Selecting Critical Incident Report from the Reports menu. This report pulls data from the Incident Details page, the Participant details page, Notes and the Critical Incident Reporting form.

| File | Reports                  |                               |
|------|--------------------------|-------------------------------|
|      | Critical Incident Report |                               |
|      | Participant Summary of   | -<br>Critical Incident Report |

8. A new window will display with the report.

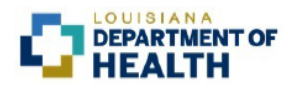

Critical Incident Report

|                                       | -                  |                     |                |        |
|---------------------------------------|--------------------|---------------------|----------------|--------|
|                                       |                    |                     |                |        |
| Incident ID                           | 2                  | Incident Categories |                |        |
|                                       |                    |                     |                |        |
| Name                                  |                    |                     |                |        |
| Street Address                        |                    |                     | SSN            |        |
| City, State, Zip                      | 7                  |                     | Medicaid ID    |        |
| Parish                                |                    |                     | Phone          |        |
| DOB                                   |                    |                     | Region         |        |
| Waiver                                |                    |                     | Age            |        |
| Race                                  |                    |                     | Marital Status |        |
| Living Situation                      |                    |                     | Sex            |        |
|                                       |                    |                     |                |        |
| SC Agency                             |                    |                     | Staff Assigned |        |
| Provider                              |                    |                     | Entered By     | -      |
|                                       |                    |                     | Closed By      |        |
|                                       |                    |                     | -              | •      |
| EVENTS                                |                    |                     |                |        |
| Occurred                              | June 6, 2018, 2:0  | 0 PM                |                |        |
| Discovered                            | June 13, 2018, 1:  | 02 PM               |                |        |
| Reported by DSP or SC notified<br>DSP | June 21, 2018, 1:  | 22 PM               |                |        |
| Entered                               | June 21, 2018, 1:  | 22 PM               |                |        |
| DSP Follow-up received                | August 13, 2018, 1 | 12:00 AM            |                |        |
| Submitted as complete                 |                    |                     |                |        |
|                                       |                    |                     |                |        |
| EXTENSIONS GRANTED                    |                    |                     |                |        |
| Date Extended                         | Days               | Due Date            | User           | Agency |
| L                                     |                    |                     |                |        |

9. After reviewing the report, close the report tab by clicking on the "x" and return to the Incident Details Page.

×

Production Report

## Assign a Support Coordinator

1. Scroll down to the Decision section and assign a Support Coordinator.

| Decision            |                                     |    |
|---------------------|-------------------------------------|----|
| Disposition *       | Pending V                           |    |
| SCA Assignment      | Assignment, Qual Supp Coorc Details |    |
| Support Coordinator | Clea                                | r. |
| Status *            | Pending V                           |    |

2. Click on the ellipsis. A search dialog box will open.

| Search by: Last Name 🗸 Search T         | Sext:  | arch Cancel | ^ |
|-----------------------------------------|--------|-------------|---|
| Limit search results to my provider wor | kers   |             |   |
| MEMBERID                                | Worker | Title       |   |
|                                         |        |             |   |
|                                         |        |             |   |
|                                         |        |             |   |
|                                         |        |             |   |
|                                         |        |             |   |
|                                         |        |             |   |
|                                         |        |             |   |
|                                         |        |             |   |
|                                         |        |             |   |
|                                         |        |             |   |
|                                         |        |             |   |
|                                         |        |             |   |
|                                         |        |             | * |

- 3. Type the Support Coordinator's last name in the field. Click Search.
- 4. Click on the worker's name in the search results grid. This will close the search window.
- 5. The Incident Details page will appear with the Support Coordinator's name in the Support Coordinator field.
- 6. Change the Disposition from Pending to OAAS SC Assigned.

| Decision            |                                     |    |
|---------------------|-------------------------------------|----|
| Disposition *       | OAAS SC Assigned                    |    |
| SCA Assignment      | Assignment, Qual Supp Coorc Details |    |
| Support Coordinator | Worker, OAASSC Clear Details        | \$ |
| Status *            | Pending V                           |    |

7. Click> File and Select > Save and Close Incident.

## Support Coordinator (SC) Workflow

## SC Initial Entry to begin the Incident Workflow (SC entering incident)

The Incident entry workflow begins once an incident has been reported.

- 1. Login into SIMS
- 2. Click the Incidents chapter.

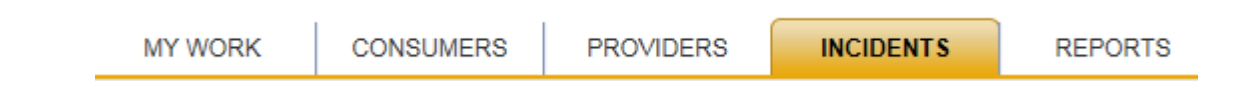

3. Click File > Add Incident.

| File     | Reports      |
|----------|--------------|
| Add Inc  | <u>ident</u> |
| Spell Cl | heck         |
| Print    |              |

Add Incident Screen-Beginnings of the Incident Record

#### 

Welcome, OAAS Tester | Incident 4/18/2019 7:01 PM

| File Reports               |                      |
|----------------------------|----------------------|
| Event Information          |                      |
| Division                   | INC                  |
| Entry Date *               | 04/18/2019           |
| Entry Time *               | 07:01 PM             |
| Report Received Date *     | 04/18/2019           |
| Report Received Time *     |                      |
| Report Method              | Email V              |
| Report Type *              | OAAS Waiver          |
| Report Made By *           | OAAS, Reporter       |
| Name of Reporter           | Tester, OAAS Details |
| Provider ID                | Clear                |
| Provider Name              |                      |
| Incident Occurred *        | 04/17/2019           |
| Incident Occurred Time *   |                      |
| Incident Discovered *      | 04/17/2019           |
| Incident Discovered Time * |                      |
| Location of Incident       | Community            |
| Description of Incident *  | Test                 |
| Due Date                   |                      |
| Decision                   |                      |
| Disposition *              | Pending V            |
| SC Agency                  |                      |
| Support Coordinator        |                      |
| Status *                   | Pending              |
|                            |                      |
|                            |                      |
|                            |                      |
|                            |                      |

- 34. Complete ALL Fields in the Event Section.
- **35.** Disposition and Status fields will default to Pending in the Decision section. (You will return to this page later in the workflow to make changes.)
- 36. Click File > Save Incident.

### Workflow Wizard

| COULD I ANA<br>DEPARTMENT OF HEALTH<br>Stream of Acoust Management System                                                                                                    | Welcome, direct service provider<br>5/24/2018 12:52 PM | Workflow Wizard |
|----------------------------------------------------------------------------------------------------|--------------------------------------------------------|-----------------|
| File                                                                                                    |                                                        |                 |
|                                                                                                    |                                                        |                 |
| Workflow Wizard                                                                                                    |                                                        |                 |
| Step 1. Search for Person >                                                                                                    |                                                        |                 |
| Step 2. dentify Participant and an and an an and an and an and an and an and an and an an and an and an and an and an and an and an and an and an and an and an and an and an and an and an and an and an and an and an and an and an and an and an and an and an and an and an and an and an and an and an an an an an an an an an an |                                                        |                 |
| Step 3. Finish Critical Incident Report                                                                                                    |                                                        |                 |
|                                                                                                    |                                                        |                 |

This workflow wizard will auto-trigger to help you complete the Incident record after Save Incident.

### Tickler- 1. Search for Participant

- 1. Click on the first tickler, Step 1. Search for Participant.
- 2. The Participant details page will auto-launch.

#### Workflow Wizard

To begin workflow from the menu click "Tools" > "Search for Person". After you select the person, from the menu click "File" > "Save Involved Person".

| Step 1. Search for<br>Person                     | • |
|--------------------------------------------------|---|
| Step 2. Identify Participant<br>and Service Type | ۲ |
| Step 3. Finish Critical<br>Incident Report       | • |

| Participant           |  |
|-----------------------|--|
| Last Name             |  |
| First Name            |  |
| Middle Name           |  |
| Street                |  |
| Street 2              |  |
| City                  |  |
| State                 |  |
| Zip Code              |  |
| Parish                |  |
| Home Phone            |  |
| Other Phone           |  |
| DOB                   |  |
| Age                   |  |
| Gender                |  |
| Race                  |  |
| SSN                   |  |
| Marital Status        |  |
| Living Arrangements   |  |
| Legal Status          |  |
| Program Participation |  |
| MFP                   |  |

3. Click Tools in the menu bar and select Search for Person

| File | Tools             |  |
|------|-------------------|--|
|      | Search For Person |  |

**4.** The People Search window will open. Use the Search box or the filters to set your search query for your client involved in the incident.

| Search Search                                   | Hei                      | lp |
|-------------------------------------------------|--------------------------|----|
| Apply Filter to Search                          | Search Reset Show Filter |    |
| Filter     Partial Contact Information     Equa |                          | )  |
| Last Name 🖌 +                                   |                          |    |
|                                                 | Search Reset Hide Filter |    |

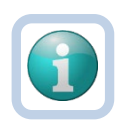

### Note

Typing a value in the Search box will ask the system to search the value in all fields. Applying a filter by specifying the field will narrow the search by specifying to use in your query.

5. Search results will appear in a list view grid.

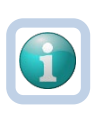

#### Note

If your search does not generate any results, contact your Supervisor.

6. Click anywhere on the appropriate participant record to select the participant involved in the incident.

|   | Search results in harmony respe |           |            |             |        |     |        |      |             |            |           |         |             |               |                          |
|---|---------------------------------|-----------|------------|-------------|--------|-----|--------|------|-------------|------------|-----------|---------|-------------|---------------|--------------------------|
|   | Last Name                       | People ID | First Name | Middle Name | Suffix | DOB | Gender | Race | SSN         | Contact ID | Member ID | Case No | Person Type | Date of Death | Report                   |
| æ |                                 |           |            |             |        |     | Female |      | XXX-XX-5634 | 13809      |           | 10545   | Consumer    |               | Prior Involvement Report |
| æ |                                 |           |            |             |        |     | Female |      | XXX-XX-0167 | 17786      |           | 3689    | Consumer    |               | Prior Involvement Report |
| ۲ |                                 |           |            |             |        |     | Female |      | XXX-XX-0224 | 19090      |           | 4333    | Consumer    |               | Prior Involvement Report |
| ٠ |                                 |           |            |             |        |     | Female |      | XXX-XX-8891 | 13046      |           | 1353    | Consumer    |               | Prior Involvement Report |
| ٠ |                                 |           |            |             |        |     | Female |      | XXX-XX-4609 | 18675      |           | 4125    | Consumer    |               | Prior Involvement Report |
| ٠ |                                 | r .       | 8          |             | 6 - S  |     | Female |      | XXX-XX-8190 | 20682      |           | 5125    | Consumer    |               | Prior Involvement Report |

**7.** A dialog box will pop up, asking you how you would like to attach the selected record. *This auto-populates the available information from the People record into the Participant Details page.* 

| Overwrite Participant Data: Data on the Involved Person record will be replaced with data from the selected people record.                                                           |  |  |  |  |  |  |  |  |  |
|----------------------------------------------------------------------------------------------------|--|--|--|--|--|--|--|--|--|
| Link to Participant: Empty fields on the Involved Person record will be populated with data from the selected people record and then will be appended to the selected people record. |  |  |  |  |  |  |  |  |  |
| How would you like to proceed?                                                                                                    |  |  |  |  |  |  |  |  |  |
| Overwrite Participant Data                                                                                                    |  |  |  |  |  |  |  |  |  |
| ◯ Link to Participant                                                                                                    |  |  |  |  |  |  |  |  |  |
| Cancel and Return to People Search Grid                                                                                                    |  |  |  |  |  |  |  |  |  |
| ОК                                                                                                    |  |  |  |  |  |  |  |  |  |
| 8. Select Overwrite Participant Data > OK.                                                                                                    |  |  |  |  |  |  |  |  |  |

9. Click File>Save Involved Person.

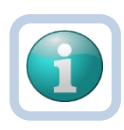

#### Note

After selecting Save Involved Person from the File menu will trigger the following fields to populate on the Participant Details page; Marital Status, Living Arrangements, Legal Status, Program Participation and MFP.

**10.** The tickler in the Search for Participant Workflow Wizard will be crossed out.

### Tickler- 2. Identify Participant and Service Type

- **11.** Click on the next tickler, **Step 2. Identify Participant and Service Type.**
- **12.** The Critical Incident Report will appear.

| Workflow Wizard                       | Please Select Type: Critical Incident Report Form |                          |
|---------------------------------------|---------------------------------------------------|--------------------------|
| lect the participant in the drop down | Documentation                                     |                          |
| "Save Documentation".                 | Report Date *                                     | 05/24/2018               |
| tep 1. Search for Person              | Reported By *                                     | provider, direct service |
| itep 2. Identify                      | Status *                                          | Pending 🗸                |
| ype                                   | Division                                          | INC                      |
| tep 3. Finish Critical                | Participant                                       |                          |
|                                       |                                                   | 05/22/2018               |
|                                       | Incident Occurred Date                            | 001212010                |
|                                       | Incident Discovered Date                          | 05/23/2018               |
|                                       | Service Type:                                     | *                        |

**13.** Identify the Involved Person by selecting from the Participant dropdown menu.

### 14. Click File> Save Documentation.

15. This will navigate you back to the Workflow Wizard window where the second tickler is crossed out.

### Tickler - 3. Finish Critical Incident Report

**16.** Click on the 3<sup>rd</sup> tickler, Finish Critical Incident Report.

| Workflow Wizard                                     |   |  |  |  |  |  |  |  |
|-----------------------------------------------------|---|--|--|--|--|--|--|--|
| Step 1. Search for Person                           | ► |  |  |  |  |  |  |  |
| Step 2. Identify<br>Participant and Service<br>Type | ۲ |  |  |  |  |  |  |  |
| Step 3. Finish Critical<br>Incident Report          | × |  |  |  |  |  |  |  |

**17.** Click on Critical Incident Report Form in the search result grid.

| Workflow Wizard                                                                                                   | So Section Section |                               |                              |                                     |         |                       |        |
|----------------------------------------------------------------------------------------------------|----------------------------------------------------------------------------------------------------|-------------------------------|------------------------------|-------------------------------------|---------|-----------------------|--------|
| To complete CIR form, click on the<br>"Critical Incident Report Form" in the<br>orid. Complete the form. When the | Search Reset<br>1 Documentation record(s) returned                                                                                                    | d - now viewing 1 through 1   |                              |                                     |         |                       |        |
| form is complete, from the menu click                                                                             | Report Date                                                                                                    | Document Name                 |                              | Reported By                         | Status  |                       | Date . |
| "File" > "Save and Close                                                                                          | 05/24/2018                                                                                                    | Critical Incident Report Form | pr                           | ovider, direct service              | Pending | 5/24/2018 12:57:19 PM |        |
| this screen, hover over the arrow in Step 3 and select 'Complete'.           Step 1.         Search for Person    |                                                                                                    |                               | << First < Previous Retrieve | 15 Records at a time Next > Last >> |         |                       |        |
| Step 2. Identify Participant<br>and Service Type                                                                  |                                                                                                    |                               |                              |                                     |         |                       |        |
| Step 3. Finish Critical<br>Incident Report                                                                        |                                                                                                    |                               |                              |                                     |         |                       |        |

18. The Service Type field will auto-populate.

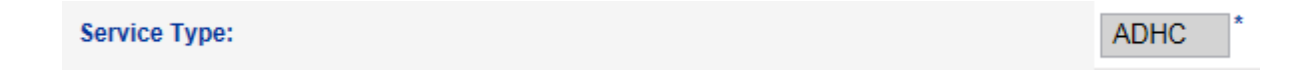

**19.** Complete all the relevant items on the Critical Incident Report.

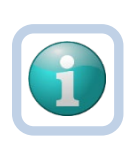

**Note** If you realize at this point that you have selected the wrong participant, clear the name from the Participant field and click File > Save and Close Documentation. Click on the first tickler and search and select the correct participant. After saving the participant record, click and complete the next two steps.

20. Change the Status from Pending to Complete.

#### Critical Incident Report Form

| Documentation   |                               |
|-----------------|-------------------------------|
| Report Date *   | 04/18/2019                    |
| Reported By *   | Tester, OAAS                  |
| Document Name * | Critical Incident Report Form |
| Status *        | Complete V                    |
| Division        | INC                           |
| Participant     | (Involved Person) V           |

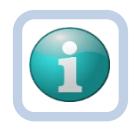

#### Note

When the Status is changed to Complete on the Critical Incident Report Form, the system will automatically assign the Incident record to the Support Coordination Agency. The Assignment will appear on the Incident details page under the Decision section after the page is refreshed.

- 21. Click File > Save and Close Documentation which will bring you back to the Workflow Wizard window.
- 22. Click File > Close Documentation.
- 23. Click File > Close Workflow Wizard. It will take you back to the Incident Details page.
- **24.** Click the Incident Subpage.
- **25.** Scroll to the Decision section and change the Disposition from Pending to Support Coordinator Created Record.

| Decision            |                                    |
|---------------------|------------------------------------|
| Disposition *       | Support Coordinator Created Record |
| SC Agency           | COASTAL CARE SERVICES              |
| Support Coordinator |                                    |
| Status *            | Pending                            |

26. Click File > Save and Close Incident.

### **Additional Ticklers**

Additional Ticklers may appear based upon the particular category selected. Please refer to the incident category section for further instruction.

## Support Coordinator Supervisor (SCS) Workflow

Support Coordinator Supervisors will be checking SIMS throughout the day for newly reported incidents as well as active incidents. The Support Coordinator Supervisor will monitor the Incidents Chapter and assign Support Coordinators to new incident records.

### **Incident Review**

10. Click on the Incidents Chapter.

| MY WORK CONSUMERS PROVIDERS INCIDENTS REPORTS | MY WORK | CONSUMERS | PROVIDERS | INCIDENTS | REPORTS |
|-----------------------------------------------|---------|-----------|-----------|-----------|---------|
|-----------------------------------------------|---------|-----------|-----------|-----------|---------|

11. In the Advanced Search, the Support Coordinator Supervisor will remove the Support Coordinator filter criteria by clicking on the "x".

|                                                                     |          |           | MY WORK | CONSUMERS                   | PROVIDERS | INCIDENTS |
|---------------------------------------------------------------------|----------|-----------|---------|-----------------------------|-----------|-----------|
| Filters     Status     Support Coordinator     SCA Assignment     * | Equal To | Pending V |         | AND . Clear AND . Clear AND |           |           |
| Incident ID                                                         | +        |           |         | Search                      | Reset     |           |

- 12. Click on the ellipsis for the SCA Assignment worker
- 13. The worker search dialog box displays. Type **Assignment** in the Search Text box.

| Search by: Last Name V       | Search Text: assignment    | Search Cancel |   |
|------------------------------|----------------------------|---------------|---|
| Limit search results to my p | rovider workers            |               | _ |
| MEMBERID                     | Worker                     | Title         |   |
| 3007                         | Assignment, Coastal Care S | ervices       |   |
|                              |                            |               |   |
|                              |                            |               |   |
|                              |                            |               |   |
|                              |                            |               |   |
|                              |                            |               |   |
|                              |                            |               |   |
|                              |                            |               |   |
|                              |                            |               |   |
|                              |                            |               |   |
|                              |                            |               |   |
|                              |                            |               |   |
|                              |                            |               |   |
|                              |                            |               |   |
|                              |                            |               |   |
|                              |                            |               |   |
|                              |                            |               |   |
|                              |                            |               |   |
|                              |                            |               |   |

- 4. Click Search. The worker will appear in the search results. Click on the worker's name.
- 5. The worker's name will appear in the field. Click Search.

| ⊘−Filters      |              |          |   |                                  |    |          |      |
|----------------|--------------|----------|---|----------------------------------|----|----------|------|
| Status         | $\checkmark$ | Equal To | ~ | Pending 🗸                        |    | AND 🗸    | ×    |
| SCA Assignment | *            | Equal To | ~ | Assignment, Easter Seals(Cov Cle | ar | AND 🗸    | X    |
| Incident ID    | ~            | +        |   |                                  |    |          |      |
|                |              |          |   |                                  | Se | earch Re | eset |

#### 6. Results will display.

-21 Queue Search record(s) returned - now viewing 1 through 15-

|   |    | Incident ID | Participant Last Name | Participant First Name | Report Received Date | Report Received Time | Disposition                                       | Status  | Name of Reporter | Provider Agency  | Suppor    |
|---|----|-------------|-----------------------|------------------------|----------------------|----------------------|---------------------------------------------------|---------|------------------|------------------|-----------|
|   | 2) | 488         |                       |                        | 04/04/2019           | 11:51 AM             | Support Coordinator Created Record                | Pending | Worker,SC        | Provider - 12726 |           |
| Γ | ۳) | 489         |                       |                        | 04/04/2019           | 12:14 PM             | Support Coordinator Created Record                | Pending | Worker,SC        | Provider - 12312 |           |
| Γ | 2  | 494         |                       |                        | 04/04/2019           | 4:49 PM              | Support Coordinator Reviewed - Follow Up Complete | Pending | DSP,Worker       | Provider - 12744 | Worker,SC |
|   | 2  | 495         |                       |                        | 04/04/2019           | 4:54 PM              | OCDD SC Assigned (SC Created)                     | Pending | Worker,SC        | Provider - 12762 | Worker,SC |

- 14. Select the record from the list view grid.
- 15. The Incident Details page will display, and the Support Coordinator Supervisor can review the Incident record.
- 16. Reviewing the record can be done by:
  - a. Navigating by the subpages located in the upper left-hand corner of the page, -or-

| Incident             |
|----------------------|
| Participants         |
| Documentation        |
| Notes                |
| Associated Incidents |
| Events               |
| Disposition History  |

b. Selecting Critical Incident Report from the Reports menu. This report pulls data from the Incident Details page, the Participant details page, Notes and the Critical Incident Reporting form.

| File | <u>Reports</u>           |                          |
|------|--------------------------|--------------------------|
|      | Critical Incident Report |                          |
|      | Participant Summary of   | Critical Incident Report |

17. A new window will display with the report.

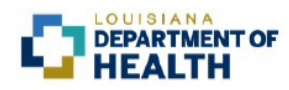

Critical Incident Report

| Incident ID                           | 2                     | Incident Categories |                |        |
|---------------------------------------|-----------------------|---------------------|----------------|--------|
|                                       |                       |                     | •              |        |
| Name                                  |                       |                     |                |        |
| Street Address                        |                       |                     | SSN            |        |
| City, State, Zip                      |                       |                     | Medicaid ID    |        |
| Parish                                |                       |                     | Phone          |        |
| DOB                                   |                       |                     | Region         |        |
| Waiver                                |                       |                     | Age            |        |
| Race                                  |                       |                     | Marital Status |        |
| Living Situation                      |                       |                     | Sex            |        |
|                                       |                       |                     |                |        |
| SC Agency                             |                       |                     | Staff Assigned |        |
| Provider                              |                       |                     | Entered By     |        |
|                                       |                       |                     | Closed By      |        |
|                                       |                       |                     | •              |        |
| EVENTS                                |                       |                     |                |        |
| Occurred                              | June 6, 2018, 2:00 P  | М                   |                |        |
| Discovered                            | June 13, 2018, 1:02   | PM                  |                |        |
| Reported by DSP or SC notified<br>DSP | June 21, 2018, 1:22   | PM                  |                |        |
| Entered                               | June 21, 2018, 1:22   | PM                  |                |        |
| DSP Follow-up received                | August 13, 2018, 12:0 | 00 AM               |                |        |
| Submitted as complete                 |                       |                     |                |        |
|                                       |                       |                     |                |        |
| EXTENSIONS GRANTED                    |                       |                     |                |        |
| Date Extended                         | Days                  | Due Date            | User           | Agency |

18. After reviewing the report, close the report tab by clicking on the "x" and return to the Incident Details Page.

×

Production Report

## Assign a Support Coordinator

8. Scroll down to the Decision section and assign a Support Coordinator.

| Decision            |                                     |
|---------------------|-------------------------------------|
| Disposition *       | Pending V                           |
| SCA Assignment      | Assignment, Qual Supp Coorc Details |
| Support Coordinator | Clear                               |
| Status *            | Pending V                           |

9. Click on the ellipsis. A search dialog box will open.

| Search by: Last Name 🗸 Search T        | ext: Sea | arch Cancel | ^ |
|----------------------------------------|----------|-------------|---|
| Limit search results to my provider wo | rkers    |             |   |
| MEMBERID                               | Worker   | Title       |   |
|                                        |          |             |   |
|                                        |          |             |   |
|                                        |          |             |   |
|                                        |          |             |   |
|                                        |          |             |   |
|                                        |          |             |   |
|                                        |          |             |   |
|                                        |          |             |   |
|                                        |          |             |   |
|                                        |          |             |   |
|                                        |          |             |   |
|                                        |          |             |   |

- 10. Type the Support Coordinator's last name in the field. Click Search.
- 11. Click on the worker's name in the search results grid. This will close the search window.
- 12. The Incident Details page will appear with the Support Coordinator's name in the Support Coordinator field.
- 13. Change the Disposition from Support Coordinator Created Record to **OAAS SC Assigned (SC Created)**.

| Decision            |                                      |
|---------------------|--------------------------------------|
| Disposition *       | OAAS SC Assigned (SC Created)        |
| SCA Assignment      | Assignment, Coastal Care Ser Details |
| SC Agency           | COASTAL CARE SERVICES                |
| Support Coordinator | Tester, OAAS Clear Details           |
| Status *            | Pending V                            |

14. Click> File and Select > Save and Close Incident.

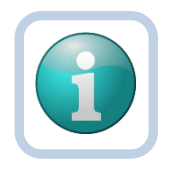

**Note** If the Participant of the Incident is only working with a Support Coordination Agency, skip to section: *Incident Review – Follow Up Notes* 

### Direct Service Provider Assigns a DSP Worker to SC Created Record

When a Support Coordinator creates an incident record and the participant works with a Support Coordination Agency and a Direct Service Provider, the Direct Service Provider needs to assign the record to a DSP Worker.

Switch role to Direct Service Provider

- 1. Click on the Incidents Chapter.
- 2. The Search Results will display records. Incident records created by a Support Coordinator will have a Disposition equal to **Support Coordinator Created Record or OAAS SC Assigned (SC Created).**
- 3. Click on the record.
- 4. The Incident Details page will display.
- 5. Click on the ellipsis for the Name of Reporter field.

| LOUISIANA<br>DEPARTMENT C<br>Statewide Incident Manager | DF HEALTH<br>ment System     |                                  | Incident ID = 383 - Incide<br>Last Updated by Admin<br>at 2/2/2019 11:30:51 AM |
|---------------------------------------------------------|------------------------------|----------------------------------|--------------------------------------------------------------------------------|
| File Reports                                            |                              |                                  |                                                                                |
| Incident                                                | Event Information            |                                  |                                                                                |
| Participants                                            | Division                     | INC                              |                                                                                |
|                                                         | Entry Date *                 | 01/29/2019                       |                                                                                |
| Documentation                                           | Entry Time *                 | 12:54 PM                         |                                                                                |
| Notes                                                   | Report Received Date *       | 01/29/2019                       |                                                                                |
| Associated Incidents                                    | Report Received Time *       | 12 V 54 V PM V                   |                                                                                |
|                                                         | Report Method                | ✓                                |                                                                                |
|                                                         | Report Type *                | OAAS Waiver *                    |                                                                                |
|                                                         | Report Made By *             | Reporter, OCDD                   |                                                                                |
|                                                         | Name of Reporter             | Guglielmo, Barbara Clear Details |                                                                                |
|                                                         | Direct Service Provider ID * | 12439 Clear Details              |                                                                                |
|                                                         | Direct Service Provider Name | A - ABSOLUTE HOME CARE PCA LLC   |                                                                                |
|                                                         | Incident Occurred *          | 01/28/2019                       |                                                                                |
|                                                         | Incident Occurred Time *     | 02 V 10 V PM V                   |                                                                                |
|                                                         | Incident Discovered *        | 01/28/2019                       |                                                                                |
|                                                         | Incident Discovered Time *   | 06 V 12 V PM V                   |                                                                                |
|                                                         | Location of Incident         | ✓                                |                                                                                |

- 6. The worker search dialog box will display.
- 7. Type the last name of the worker in the "Search Text" field. Click Search.

| Search by: Last Nam     | ne 🗸 Search Text: 🛛 rybar | Search Ca |
|-------------------------|---------------------------|-----------|
| Limit search results to | my provider workers       | K         |
| MEMBERID                | Worker                    | Title     |
| 384                     | Rybarczyk, Crystal        |           |
|                         |                           | -         |
|                         |                           |           |
|                         |                           |           |
|                         |                           |           |
|                         |                           |           |
|                         |                           |           |
|                         |                           |           |
|                         |                           |           |

- 8. The search results will display. Click on the worker's name in the grid.
- 9. The name of the Direct Service Provider worker will now display in the Name of Reporter field.

| Ρ | а | g | е | 40 |
|---|---|---|---|----|
|---|---|---|---|----|

| COUISIANA<br>DEPARTMENT<br>Statewide Incident Manag | OF HEALTH                    | Incident ID = 383 - Incider<br>Last Updated by Admin<br>at 2/2/2019 11:30:51 AM |
|-----------------------------------------------------|------------------------------|---------------------------------------------------------------------------------|
| File Reports                                        |                              |                                                                                 |
| Incident                                            | Event Information            |                                                                                 |
| Participants                                        | Division                     | INC                                                                             |
|                                                     | Entry Date *                 | 01/29/2019                                                                      |
| Documentation                                       | Entry Time *                 | 12:54 PM                                                                        |
| Notes                                               | Report Received Date *       | 01/29/2019                                                                      |
| Associated Incidents                                | Report Received Time *       | 12 V 54 V PM V                                                                  |
|                                                     | Report Method                | V                                                                               |
|                                                     | Report Type *                | OAAS Waiver *                                                                   |
|                                                     | Report Made By *             | Reporter, OCDD                                                                  |
|                                                     | Name of Reporter             | Rybarczyk, Crystal Clear Details                                                |
|                                                     | Direct Service Provider ID * | 12439 Clear Details                                                             |
|                                                     | Direct Service Provider Name | A - ABSOLUTE HOME CARE PCA LLC                                                  |
|                                                     | Incident Occurred *          | 01/28/2019                                                                      |

10. Click File > Save and Close Incident.

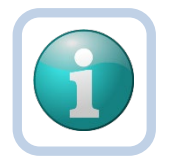

#### Note

This will allow the Support Coordinator and the Direct Service Provider worker to write notes to each other within the record.

### SC Incident Review Workflow (DSP or SC entered incident start here)

Support Coordinators will be checking SIMS throughout the day for newly reported incidents as well as active incidents. The Support Coordinators will monitor the Incidents Chapter where the search results will display Incident records assigned to them.

- 1. Login into SIMS, My Work will display.
- 2. Clicking the Incidents chapter and use the Advanced Search to locate records.

|                   |                   | MY WORK PROVIDERS | INCIDENTS REPORTS |
|-------------------|-------------------|-------------------|-------------------|
| ♥ Filters         |                   |                   |                   |
| Status Equal To V | Pending V AND V X |                   |                   |
| Incident ID       |                   |                   |                   |
|                   | Search Reset      |                   |                   |

3. After locating the record in the search results, click the Incident to open.

| -3 | - 3 Queue Search record(s) returned - now viewing 1 through 3- |                      |                      |             |         |          |                   |                |                                |                        |                       |                     |  |
|----|----------------------------------------------------------------|----------------------|----------------------|-------------|---------|----------|-------------------|----------------|--------------------------------|------------------------|-----------------------|---------------------|--|
|    | Incident                                                       | Report Received Date | Report Received Time | Disposition | Status  | Priority | Report Made By    | Staff Assigned | Direct Service Agency          | Participant First Name | Participant Last Name | Support Coordinator |  |
|    | 5 10649                                                        | 11/28/2017           | 7:37 AM              | Pending     | Pending |          | Guglielmo,Barbara |                | AlphaCare Support Coordination | Tester (Brian Bennett) | Two                   |                     |  |
|    | 5 10650                                                        | 11/28/2017           | 11:06 AM             | Pending     | Pending |          | Guglielmo,Barbara |                | Adams Group Home - 4567        |                        |                       |                     |  |
|    | 5 10651                                                        | 11/28/2017           | 11:14 AM             | Pending     | Pending |          | Guglielmo,Barbara |                | Adams Group Home - 4567        | Zachary                | Addison               |                     |  |

- 4. Reviewing the record can be done by:
  - a. Navigating by the subpages located in the upper left-hand corner of the page, or

| Incident             |
|----------------------|
| Participants         |
| Documentation        |
| Notes                |
| Associated Incidents |
| Events               |
| Disposition History  |

- b. Clicking> Reports>Critical Incident Report.
  - i. This report pulls data from the Incident Details page, the Participant details page, Notes and the Critical Incident Reporting form.

| File | Reports                  |                              |
|------|--------------------------|------------------------------|
|      | Critical Incident Report |                              |
|      | Participant Summary of ( | -<br>Critical Incident Repor |

### Follow-up Note

After reviewing the record, the Support Coordinator can include a Follow Up-Note as part of their review.

1. Click File > Add Note which will display the Note Details page.

| File Tools                          |           |                   |          |
|-------------------------------------|-----------|-------------------|----------|
| Notes Details                       |           |                   |          |
| Division *                          |           | INC               |          |
| Note By *                           |           | Gualialmo Barbara |          |
| Note By                             |           |                   |          |
| Note Date                           |           | 00/23/2018        |          |
| Note Type "                         |           | ~                 |          |
| Note                                |           |                   |          |
| Date Completed                      |           |                   |          |
| Status *                            |           | Draft 🗸           |          |
| Attachments<br>Add Attachment       |           |                   |          |
| Designed                            |           | Presiden          | 0-1      |
| Document                            |           | Description       | Category |
| There are no attachments to display |           |                   |          |
| Notes Recipients                    |           |                   |          |
| Add Note Recipient:                 |           | Clear             |          |
| Name                                | Date Sent | Date Read         | Status   |

2. In the Note Type Field>Select>Follow Up: Support Coordinator

| Notes Details |                                  |
|---------------|----------------------------------|
| Division *    | INC                              |
| Note By *     | Tester, OAAS                     |
| Note Date *   | 04/18/2019                       |
| Note Type *   | Follow Up: Support Coordinator 🗸 |
| Note          |                                  |

3. Additional Data fields will appear. Record follow up notes in the Note textbox and complete additional data fields if relevant.

| Acute Care Hospital          |  |
|------------------------------|--|
| Acute Care Hospital Date     |  |
| Psychiatric Hospital         |  |
| Psychiatric Hospital Date    |  |
| Rehabilitation Facility      |  |
| Rehabilitation Facility Date |  |
| Nursing Home                 |  |
| Nursing Home Date            |  |
| Respite Center               |  |
| Respite Center Date          |  |
| Pinecrest SSC                |  |
| Pinecrest SSC Date           |  |
| Hospice: center-based        |  |
| Hospice: center-based Date   |  |
|                              |  |

- 4. Change Status from Pending to Complete.
- 5. Click **File > Save and Close Note**. This will bring you back to the Notes List page.

| Incident<br>Participants | Filters     Note Date     + |                                                                 |                                                                  |          |                |            |  |
|--------------------------|-----------------------------|-----------------------------------------------------------------|------------------------------------------------------------------|----------|----------------|------------|--|
| Documentation Notes      | Search Reset                | Search Reset Notes record(s) returned - now viewing 1 through 1 |                                                                  |          |                |            |  |
| Associated Incidents     | Note Date -                 | Note By                                                         | Note Type                                                        | Status   | Date Completed | Attachment |  |
| Events                   | 12/09/2018                  | Worker, OAASSC                                                  | Follow Up: Support Coordinator                                   | Complete | 12/09/2018     | No         |  |
| Disposition History      |                             |                                                                 | << First < Previous Retrieve 15 Records at a time Next > Last >> |          |                |            |  |

6. Click on the Incident subpage which will bring up the Incident details page.

### 7. Scroll to the Decision section and change the Disposition to Support Coordinator Review Completed.

| Decision            |                                      |  |  |
|---------------------|--------------------------------------|--|--|
| Disposition *       | Support Coordinator Review Completed |  |  |
| Support Coordinator | Worker, OAASSC Details               |  |  |
| Status *            | Pending                              |  |  |

8. Click File > Save and Close Incident.

## Final Follow-up

SC required to enter notes per the OAAS RO staff request.

- 1. Login into SIMS, My Work Page is displayed.
- 2. Under the Incidents column, there is an Incident Notes List pane
- 3. Click > **Right Arrow** to expand notes are listed by their Status.

| MY WOR  | K CONSUM        | IERS PROV |
|---------|-----------------|-----------|
|         | INCIDENT        | s         |
| My Inc  | idents Ticklers | ۲         |
| Tickle  | rs              | 62        |
| Incider | nt Notes List   | ۲         |
| Comp    | lete            | 1         |

- 4. Select the Status type (Complete, Draft, Pending).
- 5. The Incident Notes List page will open with a list view grid of notes with the particular Status type.

| Subject Annual System |                                                                                                    |             |                    |                   |               | Welcome, Ba<br>4/18/2019 9:02 | arbara Guglielmo | ncident Notes<br>List |
|-----------------------|----------------------------------------------------------------------------------------------------|-------------|--------------------|-------------------|---------------|-------------------------------|------------------|-----------------------|
|                       | File Tools                                                                                                    |             |                    |                   |               |                               |                  |                       |
| S                     | Status Filters Status Complete AND X Incident ID Filters Search Reset 1 Incident Notes List record(s) returned - now viewing 1 through 1 |             |                    |                   |               |                               |                  |                       |
|                       | Incident ID                                                                                                    | Note Date + | Note By            | Note Type         | Note Sub-Type | Status                        | Date Complete    | d 🗌                   |
|                       | 140                                                                                                    | 08/24/2018  | Guglielmo, Barbara | Follow Up Request |               | Complete                      | 08/24/2018       |                       |

6. Click on the Note with a Note Type = Follow Up Request. The Note Details page will open.

| Notes Details |                                       |
|---------------|---------------------------------------|
| Division *    | INC                                   |
| Note By *     | Guglielmo, Barbara 🗸                  |
| Note Date *   | 12/22/2017                            |
| Note Type *   | Follow Up Request                     |
|               | Please provide medical documentation. |

7. After reviewing the note from OAAS RO Staff, Click>Tools>Mark as Read.

| File | Tools        |  |
|------|--------------|--|
|      | Mark as Read |  |

8. The Note Recipient Status will be updated to Read.

| Name           | Date Sent  | Date Read  | Status |
|----------------|------------|------------|--------|
| Bennett, Brian | 12/18/2017 | 12/18/2017 | Read   |

#### 9. Click File > Close Note.

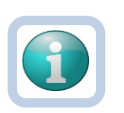

**Note** Take note of Incident ID.

#### 10. Click>Incidents Chapter.

- a. Use the Advanced Search to locate records.
  - i. Apply the filter **Status = Pending** and
  - ii. Apply the filter **Disposition = OAAS Regional Office Staff Reviewed Follow up Needed**
  - iii. Click> Search
- 11. After locating the record in the search results, click to open.
- 12. Click>Notes subpage.
- 13. Click File > Add Note
- 14. In the Note Type Field>Select>Follow Up: Support Coordinator.

| Notes Details |                                  |
|---------------|----------------------------------|
| Division *    | INC                              |
| Note By *     | Guglielmo, Barbara               |
| Note Date *   | 12/19/2017                       |
| Note Type *   | Follow Up: Support Coordinator 🗸 |
| Note          | Enter Follow Up Notes            |

- 15. After completing the Note, change that Status to Complete.
- 16. Click File > Save and Close Note.
- 17. Click>Incidents Subchapter to view the Incident Details page.
- 18. Scroll to the Decision section and change the Disposition to Support Coordinator Reviewed Follow Up Complete.

| Decision      | Pending                                           |
|---------------|---------------------------------------------------|
| Disposition * | Support Coordinator Reviewed - Follow up Complete |

11711 West 79<sup>th</sup> St. Lenexa, KS 66214

#### 19. Click File > Save and Close Incident.

### Workflow Wizard: Final Closure

- 1. A Workflow Wizard will trigger for the Support Coordinator once the RO Manager saves incident with a Disposition = Incident Closed. SC will need to send out the Participant Summary Report within 15 days after this Final Supervisory Review and Closure by RO Manager.
- 2. The SC will monitor Closed Incident Record in two ways: My Work or the Incidents Chapter.

#### My Work

3. SC will monitor My Work > Incidents > My Incident Ticklers.

| My Incidents Ticklers | ۲  |
|-----------------------|----|
| Ticklers              | 14 |

- 4. Click on Ticklers which will open the My Incidents Ticklers page.
- 5. Uncheck Apply Alert Days Before Due in the Search Filter box and click on Search.
- 6. This will refresh the search results with Ticklers that have been configured with a specific number of days before the due date to remind users of the task to be completed.

|   | Filters       Status     Equal       ncident ID     +       Apply Alert Days Before D | o V New V AND V X                        |                                                                                                    |                                                                                                    |                                                                    |                |                                                      |                                                                                                    |
|---|---------------------------------------------------------------------------------------|------------------------------------------|----------------------------------------------------------------------------------------------------|----------------------------------------------------------------------------------------------------|--------------------------------------------------------------------|----------------|------------------------------------------------------|----------------------------------------------------------------------------------------------------|
| Γ | -7 My Incidents Ticklers rec                                                          | rd(s) returned - now viewing 1 through 7 |                                                                                                    |                                                                                                    | 212                                                                | 1              |                                                      |                                                                                                    |
|   |                                                                                       | ratucipant                               | LICKIEF Name                                                                                                    | Date Created -                                                                                                    | Date Due                                                           | Date Completed | Status                                               |                                                                                                    |
|   | 281                                                                                   | Falucipant                               | Step 1. Complete Fall Assessment Form                                                                                                    | 12/09/2018                                                                                                    | 12/09/2018                                                         | Date Completed | Status<br>New                                        | •                                                                                                    |
|   | 281<br>281                                                                            |                                          | IICKIPT Name Step 1. Complete Fail Assessment Form Step 2. Complete Fail Analysis & Action Form                                                                                                    | 12/09/2018<br>12/09/2018                                                                                                    | 12/09/2018<br>12/09/2018                                           | Date Completed | Status<br>New<br>New                                 | )<br>)<br>)                                                                                                    |
| _ | 281<br>281<br>353                                                                     |                                          | Itcker Name Itcker Name Itcker | 12/09/2018<br>12/09/2018<br>12/09/2018<br>12/09/2018                                                                                         | 12/09/2018<br>12/09/2018<br>12/24/2018                             | Date Completed | Status<br>New<br>New                                 | •<br>•<br>•                                                                                                    |
| _ | 281<br>281<br>353<br>353                                                              |                                          | Iscor Name Iscor Name  | Date Created →           12/09/2018           12/09/2018           12/09/2018           12/09/2018           12/09/2018                      | 12/09/2018<br>12/09/2018<br>12/24/2018<br>12/24/2018<br>12/17/2018 | Date Completed | Status<br>New<br>New<br>Open Incidents               | ><br>><br>><br>><br>>                                                                                                    |
|   | 281<br>281<br>353<br>353<br>78                                                        |                                          | Step 1. Complete Fail Assessment Form           Step 2. Complete Fail Analysis & Action Form           Mail Participant Summary Report           Complete Follow Up Notes           Mail Participant Summary Report                                                                                                    | Date Created •           12/09/2018           12/09/2018           12/09/2018           12/09/2018           12/09/2018                      | 12/09/2018<br>12/09/2018<br>12/24/2018<br>12/17/2018<br>12/12/2018 | Date Completed | Status New New Open Incidents New                    | • • • • • • • • • • • • • • • • • • •                                                                                     |
|   | 281<br>281<br>353<br>353<br>78<br>348                                                 |                                          | Step 1. Complete Fail Assessment Form           Step 2. Complete Fail Analysis & Action Form           Mail Participant Summary Report           Complete Foilow Up Notes           Mail Participant Summary Report           Mail Participant Summary Report           Mail Participant Summary Report                                                                                                    | Date Created •           12/09/2018           12/09/2018           12/09/2018           12/09/2018           12/07/2018           12/07/2018 | 0010 0010 0010 0010 0010 0010 0010 001                             | Date Completed | Status<br>New<br>New<br>Open Incidents<br>New<br>New | >           >           >           >           >           >           >           >           >           >           > |

- 7. Hover your mouse over the right facing arrow at the end of the tickler row. A flyout menu will display that reads "Open Incidents."
- 8. Click on Open Incidents.
- 9. The Incident record will open to the Incident Details Page.
- 10. Select Participant Summary of Critical Incident Report from the Reports Menu.

#### File <u>Reports</u> Word Merge

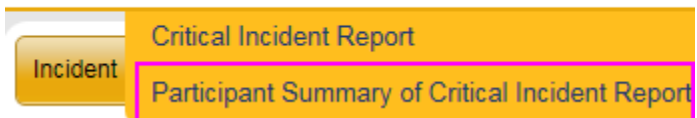

11. Click on the Print icon to make a copy and mail to the Incident Participant.

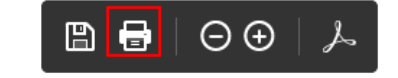

Participant Summary of Critical Incident Report

| Incident ID: | 69 | Incident Categories: | Fall, Major Behavioral Incident, Type of Major Behavioral Incident:<br>Property Destruction, Major Medication Incident, Type of Major<br>Medication: Pharmacy Error |
|--------------|----|----------------------|----------------------------------------------------------------------------------------------------|

- 12. Click on Save to Note Save to Note at the top of the page.
- 13. The Note Details page will open with the Participant Summary of Critical Incident Report as a note attachment.
- 14. Change the Note Type to Participant Summary Report.

DEPARTMENT OF

- 15. Document the date that report was sent out in the Note textbox.
- 16. Click Append Text to Note.

Append Text to Note

- 17. Change the Status from Pending to Complete.
- 18. Click File > Save and Close Note.
- 19. Click File > Close Incident.

#### The Incidents Chapter

- 20. Click on the Incidents Chapter.
- 21. Set the Advanced Search filter to:
  - a. Status = Complete
  - b. Disposition = Incident Closed
- 22. Click Search.

| Status        | Equal To | ~ | Complete 🗸      |   |          | ×    |
|---------------|----------|---|-----------------|---|----------|------|
| Disposition 🗸 | Equal To | ~ | Incident Closed | ~ | AND 🗸    | ×    |
| Incident ID   | +        |   |                 |   |          |      |
|               |          |   |                 | s | earch Re | eset |

- 23. The list view grid will display all records that the RO Manager has reviewed and closed.
- 24. Locate the record in the list view grid and open.
- 25. Follow steps 10-19 in previous section.

## **Regional Office (RO) Manager Workflow**

Regional Office Manager assigns a Regional Office staffer and designates a priority status to the Incident record.

- 1. Login to SIMS
- 2. Click >Incidents Chapter
- 3. Search for Incident records by using the Advanced Search both filters.
  - a. Set filter to **Disposition = Support Coordinator Reviewed Not Eligible**.

| -Filters    |              |          |              |                                             |     |          |       |
|-------------|--------------|----------|--------------|---------------------------------------------|-----|----------|-------|
| Status      | $\checkmark$ | Equal To | $\checkmark$ | Pending 🗸                                   |     | AND 🗸    | ×     |
| Disposition | $\checkmark$ | Equal To | ~            | Support Coordinator Reviewed - Not Eligible | ~   | AND 🗸    | ×     |
| Incident ID | ~            | +        |              |                                             |     |          |       |
|             |              |          |              |                                             | - 1 | Search R | Reset |

b. Set filter to Disposition=Support Coordinator Reviewed

## Disposition= Not Eligible (Did Not Meet the MME criteria)

- 1. Select the record in the search results, click to open.
- 2. Reviewing the record can be done by:
  - a. Navigating by the subpages located in the upper left-hand corner of the page, or

| Incident             |
|----------------------|
| Participants         |
| Documentation        |
| Notes                |
| Associated Incidents |
| Events               |
| Disposition History  |

- b. Clicking> Reports>Critical Incident Report.
  - ii. This report pulls data from the Incident Details page, the Participant details page, Notes and the Critical Incident Reporting form.

| File | Reports                  |      |     |  |
|------|--------------------------|------|-----|--|
|      | Critical Incident Report |      |     |  |
|      |                          | Sec. | 162 |  |

- 3. After reviewing the record, **Click> Incident subpage** to view the Incident Details page.
- 4. Scroll down to the Decision section and update the **Disposition = Not Eligible and Status = Complete**. This will render the record read only.

| Decision            |                       |         |   |
|---------------------|-----------------------|---------|---|
| Disposition *       | Not Eligible          |         | ~ |
| Priority            | ~                     |         |   |
| Support Coordinator | Last Name, First Name | Details |   |
| Staff Assigned      |                       | Clear   |   |
| Status *            | Complete V            |         |   |
| Completion Date     | 12/19/2017            |         |   |
| Completion Time     | 07:29 AM              |         |   |

5. Click File > Save and Close Incident.

## **Disposition= Support Coordinator Review Complete**

- 1. Select the record in the search results, click to open.
- 2. Click> Incident Subpage
- 3. View the incident Details page, scroll down to the Staff Assigned Field, Click>Ellipsis Button

| Decision            |                                      |         |
|---------------------|--------------------------------------|---------|
| Disposition *       | Support Coordinator Review Completed |         |
| Priority            | ✓                                    |         |
| Support Coordinator | Last Name, First Name                | Details |
| Staff Assigned      | Clear                                |         |
| Status *            | Pending V                            |         |

4. A search dialog box will pop up. Type>last name RO staff>Click>Search.

| Search by Last Name: last | Search Cancel | ^ |
|---------------------------|---------------|---|
|                           |               |   |
| MEMBERID                  | Worker        |   |
| 484                       | Last Name,    |   |
| 486                       | Last Name,    |   |
| 504                       | Last Name,    |   |
| 505                       | Last Name,    |   |
| 506                       | Last Name,    |   |
| 507                       | Last Name,    |   |
| 508                       | Last Name,    |   |
| 509                       | Last Name,    |   |
| 515                       | Last Name,    |   |
| 516                       | Last Name,    |   |
| 517                       | Last Name,    |   |
| 519                       | Last Name,    |   |
| 521                       | Last Name,    |   |
| 522                       | Last Name,    |   |
| 523                       | Last Name,    |   |
| 524                       | Last Name,    | * |

- 5. A list view grid will appear, Click>RO staff name. The search window will close.
- 6. The Incident Details page will appear with the name entered in the Staff Assigned field.

| Staff Assigned                                                | Last name, First Name         | Clear       | Details |
|---------------------------------------------------------------|-------------------------------|-------------|---------|
| 7. Designate the Priority by making a selection from the drop | down list.                    |             |         |
| Priority                                                      | Urgent Review<br>Non Urgent R | w<br>leview |         |

8. Change the Disposition from Support Coordinator Review Complete to OAAS Staff Assigned.

| Disposition * | OAAS Staff Assigned | 1 |
|---------------|---------------------|---|
|               |                     | 1 |

9. Click File > Save and Close Incident Record.

### **Final Review and Incident Closure**

- 1. Click >Incidents Chapter
- 2. Search for Incident records by using the Advanced Search both filters.

#### Set filter to Disposition = OAAS Regional Office Staff Review Complete

| V-Filters   |   |          |   |                                            |   |          |       |
|-------------|---|----------|---|--------------------------------------------|---|----------|-------|
| Status      | ~ | Equal To | ~ | Pending 🗸                                  |   | AND 🗸    | ×     |
| Disposition | ~ | Equal To | ~ | OAAS Regional Office Staff Review Complete | ~ | AND 🗸    | ×     |
| Incident ID | ~ | +        |   |                                            |   |          |       |
|             |   |          |   |                                            |   | Search R | leset |

- 1. After locating the record, click to open and review.
- 2. Click>Incidents Subchapter to view Incident Details page
- 3. Scroll to the Decision section and change the following fields:
  - a. Disposition = Incident Closed
  - b. Status = Complete

| Incident Closed                    | ]                                                                                                    |
|------------------------------------|----------------------------------------------------------------------------------------------------|
| Non Urgent Review 🗸                |                                                                                                    |
| Last Name, First Name Details      |                                                                                                    |
| Last name, First Name Clear Detail | s                                                                                                    |
| Complete V                         |                                                                                                    |
| 12/19/2017                         |                                                                                                    |
| 09:44 AM                           |                                                                                                    |
|                                    | Incident Closed       ✓         Non Urgent Review       ✓         Last Name, First Name       Details         Last name, First Name       …       Clear         Complete       ✓         12/19/2017       09:44 AM |

4. Click File > Save and Close Incident.

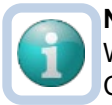

#### Note

When an incident is saved with a Disposition = Incident Closed, a Workflow Wizard will trigger for the Support Coordinator to send out the Participant Summary Report within 15 days after Final Supervisory Review and Closure.

### **Review Grant Extension Requests**

- 1. Login to SIMS. My Work Page is displayed.
- 2. Click>Incident Notes List Pane>Complete
- 3. In the list view grid>Click and review the notes written by RO office staff requesting an extension.

| MY WORK             | CONSUMERS | PROV |
|---------------------|-----------|------|
| INCIDE              | NTS       |      |
| Incident Notes List | ۲         |      |
| Complete            |           | 1    |

Note Take note of Incident ID.

- 4. Click>Incident Chapter.
- 5. Use the Advanced Search>Filter>Incident ID>Enter ID Number
- 6. Click>Search.
- 7. Select Incident from list view grid.
- 8. Click>Incident Subchapter to view the Incident Details page.

### **Approve Grant Extension**

1. On the incident details page scroll to the Decision Section and make the following changes:

| Event Information            |                                |
|------------------------------|--------------------------------|
| Division                     | INC                            |
| Entry Date *                 | 06/21/2018                     |
| Entry Time *                 | 01:22 PM                       |
| Report Received Date *       | 06/21/2018                     |
| Report Received Time *       | 01 V 22 V PM V                 |
| Report Method                | In Person 🗸                    |
| Report Type *                | OAAS Waiver *                  |
| Report Made By *             | Guglielmo, Barbara 🗸           |
| Direct Service Provider ID * | 12439 Clear Details            |
| Direct Service Provider Name | A - ABSOLUTE HOME CARE PCA LLC |
| Incident Occurred *          | 06/06/2018                     |
| Incident Occurred Time *     | 02 V 00 V PM V                 |
| Incident Discovered *        | 06/13/2018                     |
| Incident Discovered Time *   | 01 V 02 V PM V                 |
| Location of Incident         | ✓                              |
| Description of Incident *    | She fought with her daughter.  |
| Number of Days to Extend     | 30                             |
| Due Date                     | 07/28/2018                     |
|                              |                                |
| Decision                     |                                |
| Disposition *                | Extension Approved             |

- a. **Disposition = Change to Extension Approved**.
- b. It will display the Number of Days to Extend Field>Type> 30.
- 9. Click File > Save Incident.

| Report Made By *             | Guglielmo, Barbara                    |
|------------------------------|---------------------------------------|
| Direct Service Provider ID * | 12439 Clear Details                   |
| Direct Service Provider Name | A - ABSOLUTE HON Message from webpage |
| Incident Occurred *          | 06/06/2018                            |
| Incident Occurred Time *     | 02 V 00 V PM V                        |
| Incident Discovered *        | 06/13/2018                            |
| Incident Discovered Time *   | 01 V 02 V PM V                        |
| Location of Incident         | ОК                                    |
| Description of Incident *    | She fought with her dat               |
| Number of Days to Extend     | 30                                    |
| Due Date                     | 08/27/2018                            |
|                              |                                       |
| Decision                     |                                       |
| Disposition *                | Extension Approved                    |
|                              |                                       |

- 10. The new due date will auto-populate in the Due Date field.
- 11. Click File > Close Incident.

### **Deny Grant Extension**

1. On the incident details page scroll to the Decision Section and make the following changes:

| Event Information            |                                |
|------------------------------|--------------------------------|
| Division                     | INC                            |
| Entry Date *                 | 06/21/2018                     |
| Entry Time *                 | 01:41 PM                       |
| Report Received Date *       | 06/21/2018                     |
| Report Received Time *       | 01 V 41 V PM V                 |
| Report Method                | Fax 🗸                          |
| Report Type *                | OAAS Waiver *                  |
| Report Made By *             | Guglielmo, Barbara             |
| Direct Service Provider ID * | 12439 Clear Details            |
| Direct Service Provider Name | A - ABSOLUTE HOME CARE PCA LLC |
| Incident Occurred *          | 06/06/2018                     |
| Incident Occurred Time *     | 01 V 01 V PM V                 |
| Incident Discovered *        | 06/07/2018                     |
| Incident Discovered Time *   | 01 V 15 V PM V                 |
| Location of Incident         | ~                              |
| Description of Incident *    | She fell.                      |
| Due Date                     | 07/23/2018                     |
|                              |                                |
|                              |                                |
| Decision                     |                                |
| Disposition *                | Extension Denied               |

- a. Disposition = Extension Denied
- 2. Click File > Save and Close Incident.

## **Regional Office (RO) Staff Workflow**

- 1. Log into SIMS, My Work will display.
- 2. Locate the Incident Records assigned by your RO Manager can be completed by .:
  - a. Clicking OAAS Staff Assigned In the Disposition pane under Incidents. -or.

|                      | MY WORK  | CONSUMERS | PROV                                                | IDERS    | REPORTS                                                      |                         |   |  |
|----------------------|----------|-----------|-----------------------------------------------------|----------|--------------------------------------------------------------|-------------------------|---|--|
|                      | INCIDE   | NTS       |                                                     |          | TA                                                           | SKS                     |   |  |
| Disposition          |          |           | Links                                               |          |                                                              | $\overline{\mathbf{O}}$ |   |  |
| OAAS Staff A         | Assigned |           | Office for Citizens with Developmental Disabilities |          |                                                              |                         |   |  |
| Alert Notes          |          |           |                                                     |          | Office of Aging and Adult Services                           |                         |   |  |
| Unread Alert Notes 0 |          |           |                                                     |          | Training Resources for Nursing Homes and ICF/DD<br>Providers |                         |   |  |
|                      |          |           |                                                     | My Mana  | agement                                                      |                         | ۲ |  |
|                      |          |           |                                                     | Ticklers | Due                                                          |                         |   |  |
|                      |          |           |                                                     | Event T  | icklers                                                      |                         |   |  |
|                      |          |           |                                                     | Alert No | tes                                                          |                         |   |  |

- b. Clicking the Incidents chapter.
  - i. Use the Advanced Search to locate records.
  - ii. Apply the filters Status = Pending and Disposition = OAAS Staff Assigned
  - iii. Click> Search

Support Coordinator

| -Filters    |              |          |        |                     |   |          |      |
|-------------|--------------|----------|--------|---------------------|---|----------|------|
| Status      | $\checkmark$ | Equal To | $\sim$ | Pending 🗸           |   | AND 🗸    | ×    |
| Disposition | ~            | Equal To | ~      | OAAS Staff Assigned | ✓ | AND 🗸    | ×    |
| Incident ID | ~            | +        |        |                     |   |          |      |
|             |              |          |        |                     |   | Search R | eset |
|             |              |          |        |                     |   |          |      |

3. Select the incident record from the grid list results.

|    | Incident ID | Report Received Date | Report Received Time | Disposition         | Status  | Priority          | Report Made By | Staff Assigned | Direct Service Agency        | Participant First Name | Participant Last Name |
|----|-------------|----------------------|----------------------|---------------------|---------|-------------------|----------------|----------------|------------------------------|------------------------|-----------------------|
| ۳, | 355         | 12/09/2018           | 9:09 PM              | OAAS Staff Assigned | Pending | Non Urgent Review | Worker,Barb    | Worker,ROS     | MY PURPOSE COMMUNITY SERVICE |                        |                       |
|    |             |                      |                      |                     |         |                   |                |                |                              |                        |                       |

- 4. Reviewing the record can be done by:
  - a. Navigating by the subpages located in the upper left-hand corner of the page, or

| Incident             |
|----------------------|
| Participants         |
| Documentation        |
| Notes                |
| Associated Incidents |
| Events               |
| Disposition History  |

- b. Clicking> Reports>Critical Incident Report.
- c. This report pulls data from the Incident Details page, the Participant details page, Notes and the Critical Incident Reporting form.

| File | <u>Reports</u>                                |     |
|------|-----------------------------------------------|-----|
|      | Critical Incident Report                      |     |
|      | Participant Summary of Critical Incident Repo | ort |

5. After reviewing the record, **Click>Incident Subpage** to view the incident details page.

### **Request Incident Follow Up Note**

- 1. On the Incident Details page, scroll to the Decision section.
- 2. Change the Disposition to OAAS Regional Office Staff Reviewed Follow up Needed.

| Decision            |                              |                     |
|---------------------|------------------------------|---------------------|
| Disposition *       | OAAS Regional Office Staff R | Reviewed - Follow 🗸 |
| Priority            | Non Urgent Review            |                     |
| Support Coordinator | Worker, OAASSC               | Details             |
| Staff Assigned      | Worker, ROS                  | Details             |
| Status *            | Pending 🗸                    |                     |

- 3. Click File > Save Incident.
- 4. Click on the **Notes subpage**.
- 5. Click **File > Add Note** which will open the Note Details page.
- 6. In the Note Type Field>Select>Follow Up Request.
- 7. In the Add Note Recipient Field>Click>Ellipsis.

| Notes Recipients                                             | 5                                                                                                    |                 |             |       |
|--------------------------------------------------------------|----------------------------------------------------------------------------------------------------|-----------------|-------------|-------|
| Add Note Recipier                                            | nt:                                                                                                   | [               |             | Clear |
| 8. A searcl<br>9. <b>Type&gt;la</b><br>10. <b>Click&gt;S</b> | h dialog box will appear.<br>Ist name of SC in the textbo<br>learch.<br>Gearch by: Last Name Search T | DX<br>Text: Sea | arch Cancel | ^     |
|                                                              | MEMBERID                                                                                              | Worker          | Title       |       |
|                                                              |                                                                                                    |                 |             |       |

- 11. The search results will appear in a list view grid. Click>SC Name
- 12. The dialog box will close and bring you back to the Note Details page.
- 13. You will see the Note Recipient's name at the bottom of the page.

| Name                  | Date Sent  | Date Read | Status | Date Signed |        |
|-----------------------|------------|-----------|--------|-------------|--------|
| Last Name, First Name | 12/18/2017 |           | Unread |             | Remove |

- 14. Change the Status from Pending to Complete.
- 15. Click File > Save and Close Note.
- 16. Click>Incident subpage.
- 17. Click File > Save and Close Incident.

### Follow-up is Complete

Frequent monitoring of the Incidents Chapter will allow Regional Office Staffers to be notified of Incident records whose Disposition = Support Coordinator Reviewed – Follow Up Complete.

- 1. Login to SIMS and My Work will display.
- 2. Locate the Incident Records assigned by your RO Manager can be completed by .:
  - a. Clicking **Support Coordinator Reviewed- Follow Up Complete** in the Disposition pane under Incidents. –or.

| MY WORK                                           | CONSUMERS | PROV |  |  |  |  |
|---------------------------------------------------|-----------|------|--|--|--|--|
| INCIDENTS                                         |           |      |  |  |  |  |
| Disposition                                       |           | ۲    |  |  |  |  |
| Support Coordinator Reviewed - Follow up Complete |           |      |  |  |  |  |
| Alert Notes                                       |           | ۲    |  |  |  |  |
| Unread Alert Notes                                |           | 0    |  |  |  |  |

- a. Clicking the Incidents chapter and use the Advanced Search to locate records.
  - i. Apply the filters Status = Pending Disposition = Support Coordinator Reviewed-Follow-up Complete
  - ii. Click> Search

| Status      | ~ | Equal To | ~ | Pending V                                         |   |          | ×    |
|-------------|---|----------|---|---------------------------------------------------|---|----------|------|
| Disposition | ~ | Equal To | ~ | Support Coordinator Reviewed - Follow Up Complete | ~ |          | ×    |
| Incident ID | ~ | +        |   |                                                   |   |          |      |
|             |   |          |   |                                                   |   | Search R | eset |

3. Select the incident record from the grid list.

|   | Incident ID | Report Received Date | Report Received Time | Disposition                                       | Status  | Priority          | Report Made By | Staff Assigned | Direct Service Agency        | Participant First Name | Participant Last Name | Support Coordinator |
|---|-------------|----------------------|----------------------|---------------------------------------------------|---------|-------------------|----------------|----------------|------------------------------|------------------------|-----------------------|---------------------|
| 2 | 355         | 12/09/2018           | 9:09 PM              | Support Coordinator Reviewed - Follow up Complete | Pending | Non Urgent Review | Worker,Barb    | Worker,ROS     | MY PURPOSE COMMUNITY SERVICE |                        |                       | Worker, OAASSC      |

4. Click>Notes subpage.

| Incident             |  |
|----------------------|--|
| Participants         |  |
| Documentation        |  |
| Notes                |  |
| Associated Incidents |  |
| Events               |  |
| Disposition History  |  |

- 5. Click File > Add Note.
- 6. In the Note Type field>Select>Participant Summary Report.
- 7. Type the Summary Report in the Note textbox.
- 8. In the Add Note Recipient Field>Click>Ellipsis
- 18. Type>last name of SC in the textbox

#### 9. Click>Search

- 10. Select the Support Coordinator as a Note Recipient.
- 11. Change Status to Complete.
- 12. Click File > Save and Close Note.
- 13. Click>Incident subpage.
- 14. Scroll to the Decision section and change the Disposition to

### OAAS Regional Office Staff Review Complete.

OAAS Regional Office Staff Review Complete

15. Click File > Save and Close Incident.

### Grant Extension Requests

A situation may arise to grant extension is requested.

- 1. Login into SIMS, My Work is displayed.
- 2. Click>Incidents Chapter
- 3. Use the Advanced Search to locate records.
- 4. Apply the filters Status = Pending and Disposition = Extension Request
- 5. Click> Search.
- 6. Open the Incident record and scroll to the Decision section.
- 7. Change the **Disposition to Extension Request**.

| Decision      |                   |   |
|---------------|-------------------|---|
| Disposition * | Extension Request | ~ |

- 8. Click File > Save and Close Incident.
- 9. Click>Notes subpage.

| Incident             |
|----------------------|
| Participants         |
| Documentation        |
| Notes                |
| Associated Incidents |
| Events               |
| Disposition History  |

#### 10. Click File > Add Note.

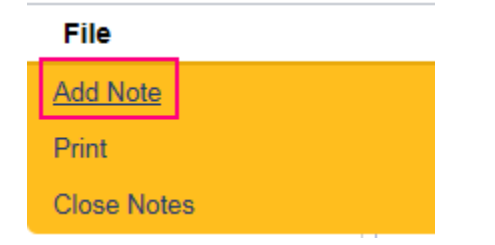

11. The Note Details page will display.

| File Tools                          |           |                    |              |   |
|-------------------------------------|-----------|--------------------|--------------|---|
| Notes Details                       |           |                    |              |   |
| Division *                          |           | INC                |              |   |
| Note By *                           |           | Guglielmo, Barbara | ~            |   |
| Note Date *                         |           | 08/13/2018         |              |   |
| Note Type *                         |           | Extension Request  | $\checkmark$ |   |
| Note                                |           | Enter notes        |              | < |
| Date Completed                      |           |                    |              |   |
| Status *                            |           | Draft 🗸            |              |   |
|                                     |           |                    |              |   |
| Attachments                         |           |                    |              |   |
| Add Attachment                      |           |                    |              |   |
| Document                            |           | Description        |              |   |
| There are no attachments to display |           |                    |              |   |
| Notes Recipients                    |           |                    |              |   |
| Add Note Recipient:                 |           |                    | Clear        |   |
| Name                                | Date Sent | Date R             | Read         |   |

- 12. In the Note Type Field>Select> Extension Request.
- 13. In the Add Note Recipient Field>Click>Ellipsis
- 14. Type>last name of RO Manager in the textbox
- 15. Click>Search
- 16. Select the RO Manager as a Note Recipient.
- 17. Change the Status to Complete.
- 18. Click File > Save and Close Note.
- 19. Click>Incidents subpage.
- 20. Click File > Save and Close Incident.

### **Common Functions**

Throughout this training guide, some functions are performed multiple times. Rather than describing the complete function each time, the steps to perform the function are included in this section, with a reference to this section in the instruction.

### Switching Roles

Throughout the application, you may use many different Roles. Roles define a set of capabilities you have within SIMS, and each Role performs different functions When you switch roles, the following process must be followed:

1. Go to the upper-right portion of the screen, in the Role field

| Welcome, Barb Worker Queue Search | 0:       | Role                         |       |
|-----------------------------------|----------|------------------------------|-------|
| 12/9/2018 2:40 PM                 | Sign Out | OAAS Direct Service Provider | GO GO |
|                                   |          |                              |       |

2. Click the down arrow and then select the **Role** you want to work with. You may not see all the roles as displayed in the screenshot below.

OAAS Direct Service Provider OAAS Support Coordinator OAAS Support Coordinator Supervisor Regional Office Staff Regional Manager

3. Click Go

| Role                         |   |    |
|------------------------------|---|----|
| OAAS Direct Service Provider | ~ | GO |
|                              |   |    |

### **Activities- Ticklers**

Within each Pane on the My Work homepage, numbers will be visible next to different activities requiring attention or completion. These numbers represent the number of activities that are due. For example, in the screenshot below, one can see that there are three "ticklers" or reminders.

| MY WORK               | CONSUMERS | PROV |
|-----------------------|-----------|------|
| INCIDE                | NTS       |      |
| Disposition           |           | ۲    |
| Pending               |           | 2    |
| My Incidents Ticklers |           | ۲    |
| Ticklers              |           | 3    |
| Alert Notes           |           | ۲    |
| Unread Alert Notes    |           | 0    |

### **Tickler Workflow**

**1.** To display the ticklers, click anywhere in the row, as highlighted in the screenshot above. Ticklers will then display:

| 13 | ly Incidents Ticklers record(s | s) returned - now viewing 1 through 13 |                       |              |            |
|----|--------------------------------|----------------------------------------|-----------------------|--------------|------------|
|    | Incident ID                    | Participant                            | Tickler Name          | Date Created | Date Due   |
|    | 3                              | A                                      | Enter Follow Up Notes | 11/14/2017   | 11/17/2017 |
|    | 4                              | A . A                                  | Enter Follow Up Notes | 11/14/2017   | 11/17/2017 |
|    | 9                              | Al                                     | Enter Follow Up Notes | 11/16/2017   | 11/19/2017 |

- 2. To complete a task associated with the tickler, first click on the record. In the screenshot below, the first record was selected revealing a task guide known as a **Workflow Wizard**:
  - a. To activate a Workflow Wizard, click anywhere in the blue box.

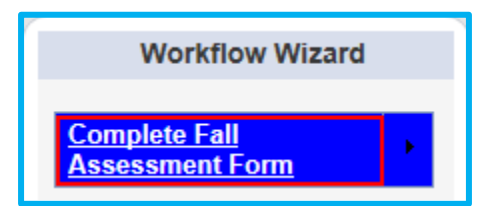

b. Once the tickler task has been completed, the Date Completed column in the tickler will automatically update with the date of completion.

**3.** For ticklers that have a due date in the future, uncheck the **Apply Alert Days Before Due** and click on search. The list view gird will refresh and present a list of the ticklers and their due dates.

| Filters     Equal To     Equal To     Incident ID     +     Apply Alert Days Before Due     13 My Incidents Ticklers record(s) return | New AND     X     Search Reset  urmed - now viewing 1 through 13 |                       |              |            |
|----------------------------------------------------------------------------------------------------|------------------------------------------------------------------|-----------------------|--------------|------------|
| Incident ID                                                                                                    | Participant                                                      | Tickler Name          | Date Created | Date Due   |
| 3 /                                                                                                    |                                                                  | Enter Follow Up Notes | 11/14/2017   | 11/17/2017 |
| 4 ,                                                                                                    |                                                                  | Enter Follow Up Notes | 11/14/2017   | 11/17/2017 |
| 9 ,                                                                                                    |                                                                  | Enter Follow Up Notes | 11/16/2017   | 11/19/2017 |

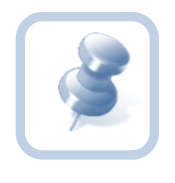

Completing a form via a Workflow Wizard or from the ticklers list, will flag the tickler as complete. It will not mark the status of the form/assessment as complete. If the status = pending, you will have to navigate to the assessment tab and finish filling out the form and change it to complete.

## **Prior Involvement in Incident Reports**

1. If your search results with a match, you can review the participants' prior involvement in any incidents by clicking on the Prior Involvement Report link at the end of the Participants' row.

| -Search Results for | Harmony People |            |             |        |          |        |       |             |            |           |         |             |               |                          |
|---------------------|----------------|------------|-------------|--------|----------|--------|-------|-------------|------------|-----------|---------|-------------|---------------|--------------------------|
| Last Name           | People ID      | First Name | Middle Name | Suffix | DOB      | Gender | Race  | SSN         | Contact ID | Member ID | Case No | Person Type | Date of Death | Report                   |
| Addison             | 10396          | Zachary    |             |        | 4/7/1948 | Male   | White | XXX-XX-3323 | 10050      |           | 10003   | Consumer    |               | Prior Involvement Report |

2. A Production Report window will open with the report output.

|                   |                |              | 8 🖶   | ⊖⊕∣≁               |        | Incident Prior            | Involvement Report                      |
|-------------------|----------------|--------------|-------|--------------------|--------|---------------------------|-----------------------------------------|
|                   |                |              |       |                    |        | Generated By: Barbara Gug | lielmo on 12/22/2017 10:16 AM           |
| Participant Name: | People         | ID: 10396)   |       |                    |        |                           |                                         |
| Date of Birth:    | 4/7/1948       |              |       | Social Security Nu | mber:  |                           |                                         |
| INCIDENTS         |                |              |       |                    |        |                           |                                         |
| Name              | Contact Type   | Relationship | ID    | Pr                 | ovider | Report Date               | Disposition                             |
|                   | InvolvedPerson | Participant  | 10340 |                    |        | 4/11/2017                 | Pending                                 |
|                   | InvolvedPerson | Victim       | 10368 |                    |        | 5/8/2017                  | Pending                                 |
|                   | InvolvedPerson | Participant  | 10437 |                    |        | 6/30/2017                 | Pending                                 |
|                   | InvolvedPerson | Participant  | 10651 |                    |        | 11/28/2017                | Support Coordinator<br>Review Completed |

3. To close the report window, select Exit from the IE File menu.

### File Menu Functions

As you are working with incident records, you will save and close records. This is done on the **File** menu, located near the top of your screen. The **File** menu options change, depending on what you're doing; the screenshot below displays what the **File** menu might look like. Some examples include and are not limited to: **Save, Save and Close, Print**, and **Add Incidents**.

The table below describes some of the File actions you'll work with as you are creating an incident record.

| File Menu      | Description                                                                                           |
|----------------|----------------------------------------------------------------------------------------------------|
| History        | Allows user view history changes to the data in view.                                                 |
| Save           | Saves changes since the last save and keeps the record open. Saving a record can be done at any time. |
| Save and Close | Saves changes since the last save and closes the record.                                              |
| Print          | Allows user to print the information on the current screen.                                           |
| Delete         | Allows user to delete the record permanently.                                                         |
| Close          | Closes the record without saving any recent changes.                                                  |

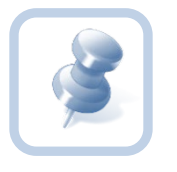

When you need to add, remove or save files, the **File** menu is the place to go. An example in the directions could appear as: go to **File > Save and Close Notes**. Closing a window by clicking on the "X" in the top right-hand corner of the window is not recommended. Information may be lost.

### Multi Select Boxes

### **Using the Arrow Buttons**

Some areas of the application require you to select items from a list, and move them from one field to another, using arrow buttons. If you hover over one of the arrow buttons, a tooltip is displayed that describes what the button does. In the screenshot below, the mouse was hovering over the button to move selected items to the right.

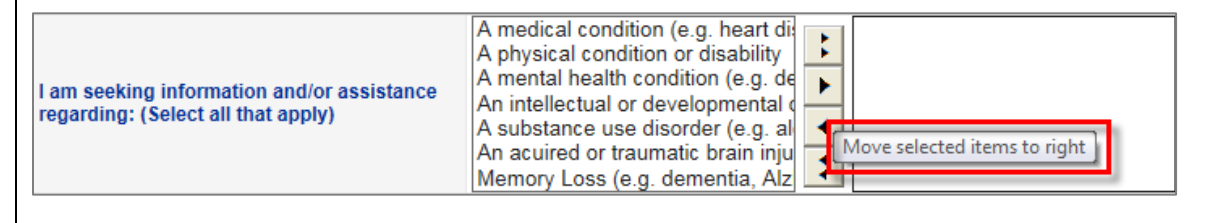

### **Button Definitions**

Move all items from the left to the right

- Move selected items from the left to the right
- Move selected items from the right to the left
- Move all items from the right to the left

#### Using the Shift and Ctrl keys

If you want to select more than one item, and the items are *all together*, press and hold the **Shift** key on your keyboard and select the first and last records in the group. Then, click the right-facing button to move all items to either the right or left field.

If you want to select more than one item, and the items are *not together*, press and hold the **Ctrl** key on your keyboard and click the records you want. Click the right-facing button to move the items to either the right or left field.

#### Example

In the screenshot below, the applicant is requesting information on a mental health condition and a substance use disorder. You could either select each item from the left side and click the right-facing arrow to move them to the right, or use your **Ctrl** key to select both items at the same time and then click the right-facing arrow.

| I am seeking information and/or assistance<br>regarding: (Select all that apply) An acuired or traumatic brain inju<br>Memory Loss (e.g. dementia, Alz | I am seeking information and/or assistance<br>regarding: (Select all that apply) | A medical condition (e.g. heart di<br>A physical condition or disability<br>An intellectual or developmental of<br>An acuired or traumatic brain inju<br>Memory Loss (e.g. dementia, Alz | A mental health condition (e.g. de<br>A substance use disorder (e.g. al |
|----------------------------------------------------------------------------------------------------|----------------------------------------------------------------------------------|----------------------------------------------------------------------------------------------------|-------------------------------------------------------------------------|
|----------------------------------------------------------------------------------------------------|----------------------------------------------------------------------------------|----------------------------------------------------------------------------------------------------|-------------------------------------------------------------------------|

### List Views and Search Filters

In various areas of the SIMS, records may appear on a **List View** screen. These screens limit the number of records returned at one time.

| Incident Participants Documentation Notes | Not | ilters<br>e Date  +<br>Search Reset<br>Notes record(s) returned - now viewing | 1 through 4         |                   |          |                |            |
|-------------------------------------------|-----|-------------------------------------------------------------------------------|---------------------|-------------------|----------|----------------|------------|
| Associated Incidents                      |     | Note Date -                                                                   | Note By             | Note Type         | Status   | Date Completed | Attachment |
|                                           |     | 11/05/2018                                                                    | Guglielmo, Barbara  | Other             | Pending  |                | No         |
|                                           |     | 11/05/2018                                                                    | Guglielmo, Barbara  | Other             | Pending  |                | No         |
|                                           |     | 08/13/2018                                                                    | Guglielmo, Barbara  | Follow Up: DSP    | Pending  |                | No         |
|                                           |     | 09/13/2019                                                                    | Qualialma Barbara   | Extension Request | Pending  |                | No         |
|                                           |     | 00/13/2010                                                                    | Guglielino, Barbara | Extension request | 1 GIVING |                |            |

List View screens allow you to quickly retrieve a desired record. If the desired record is not displayed on the initial list view, you can click on one of the following buttons to scroll through the returned records:

| Button     | Description                                           |
|------------|-------------------------------------------------------|
| << First   | Jumps to the first record in the list                 |
| < Previous | Jumps button jumps to the previous record in the list |

File

| Next >  | Jumps to the next record in the list |
|---------|--------------------------------------|
| Last >> | Jumps to the last record in the list |

### Тір

You can also modify the number of records returned in the list view by entering the desired number in the "Retrieve [15] records at a time" field and then clicking on one of the record search buttons (i.e., First, Previous, Next, Last).

You may sort the records by ascending or descending order by clicking on the column headers in the list view.

### Advanced Search

The Advanced Search function allows you to look for existing data. There are multiple options and an expanded range of input variables for detailing your criteria to find the records you need.

To search for a Consumer using the **Advanced Search** function, take the following steps:

|                                                                                        |                                                                                                    |                                                                                                    |                                                                                                    |                                                                                                    |          | Incidents                                                                                                    |                  | <b>G</b> 0 📀 | ADVANCED SEARCH        |
|----------------------------------------------------------------------------------------|----------------------------------------------------------------------------------------------------|----------------------------------------------------------------------------------------------------|----------------------------------------------------------------------------------------------------|----------------------------------------------------------------------------------------------------|----------|----------------------------------------------------------------------------------------------------|------------------|--------------|------------------------|
|                                                                                        |                                                                                                    |                                                                                                    |                                                                                                    |                                                                                                    |          | MY WORK CONSUMERS PROV                                                                                                    | VIDERS INCIDENTS | REPORTS      |                        |
| Filters<br>Status<br>ncident IC                                                        | >                                                                                                    | Equal To Pend                                                                                                    | ting V AND V X                                                                                                    |                                                                                                    |          |                                                                                                    |                  |              |                        |
| -10 Que                                                                                | ue Search record(                                                                                                    | s) returned - now viewing 1 thre                                                                                                    | ough 10                                                                                                    |                                                                                                    |          |                                                                                                    |                  |              |                        |
| -10 Que                                                                                | Je Search record(                                                                                                    | s) returned - now viewing 1 three Report Received Date                                                                                                    | ough 10<br>Report Received Time                                                                                                    | Status                                                                                                    | Priority | Report Made By                                                                                                    | Direct Service   | e Agency     | Participant First Name |
|                                                                                        | Incident ID                                                                                                    | s) returned - now viewing 1 three Report Received Date 07/12/2018                                                                                                    | Report Received Time<br>8:37 AM                                                                                                    | Status<br>Pending                                                                                                    | Priority | Report Made By<br>Forty-Three,Tester (Melissa Ledoux)                                                                                                    | Direct Service   | e Agency     | Participant First Name |
| -10 Que                                                                                | Incident ID<br>54<br>65                                                                                                  | s) returned - now viewing 1 thr<br>Report Received Date<br>07/12/2018<br>07/17/2018                                                                                      | eugh 10<br>Report Received Time<br>8:37 AM<br>11:17 AM                                                                                                    | Status<br>Pending<br>Pending                                                                                                    | Priority | Report Made By<br>Forty-Three, Tester (Melissa Ledoux)<br>Three, Tester (Elizabeth Adkins)                                                                                                    | Direct Service   | e Agency     | Participant First Name |
| -10 Que                                                                                | Incident ID<br>54<br>65<br>68                                                                                            | s) returned - now viewing 1 thr<br>Report Received Date<br>07/12/2018<br>07/17/2018<br>07/17/2018                                                                        | Report Received Time           8:37 AM           11:17 AM           2:36 PM                                                                                                    | Status<br>Pending<br>Pending<br>Pending                                                                                                    | Priority | Report Made By<br>Forty-Three,Tester (Melissa Ledoux)<br>Three,Tester (Elizabeth Adkins)<br>Five,Tester (Lesley Deshotels)                                                                                                    | Direct Service   | e Agency     | Participant First Name |
| -10 Que                                                                                | Incident ID           54           65           68           198                                                         | s) returned - now viewing 1 thr<br>Report Received Date<br>07/12/2018<br>07/17/2018<br>07/17/2018<br>08/20/2018                                                          | Report Received Time           8:37 AM           11:17 AM           2:36 PM           4:00 PM                                                                                             | Status<br>Pending<br>Pending<br>Pending<br>Pending                                                                                                    | Priority | Report Made By<br>Forty-Three, Tester (Melissa Ledoux)<br>Three, Tester (Elizabeth Adkins)<br>Five, Tester (Leslabeth Adkins)<br>Three, Tester (Elizabeth Adkins)                                                                                       | Direct Service   | e Agency     | Participant First Name |
| -10 Quet                                                                               | Incident ID           54           65           68           198           258                                           | s) returned - now viewing 1 thr<br>Report Received Date<br>07/12/2018<br>07/17/2018<br>09/20/2018<br>09/18/2018                                                          | Report Received Time           8:37 AM           11:17 AM           2:36 PM           4:00 PM           6:26 PM                                                                           | Status       Pending       Pending       Pending       Pending       Pending       Pending                                                                                                    | Priority | Report Made By<br>Forty-Three, Tester (Melissa Ledoux)<br>Three, Tester (Elizabeth Adkins)<br>Five, Tester (Elizabeth Adkins)<br>Three, Tester (Elizabeth Adkins)<br>Guglielmo, Barbara                                                                 | Direct Service   | e Agency     | Participant First Nam  |
| -10 Quer                                                                               | Incident ID           54           65           68           198           258           259                             | s) returned - now viewing 1 thr<br>Report Received Date<br>07/12/2018<br>07/17/2018<br>07/17/2018<br>08/20/2018<br>09/18/2018<br>09/19/2018                              | Report Received Time           8:37 AM           11:17 AM           2:36 PM           4:00 PM           6:26 PM           7:37 AM                                                         | Status           Pending           Pending           Pending           Pending           Pending           Pending           Pending           Pending           Pending           Pending                                                                                                    | Priority | Report Made By           Forty-Three, Tester (Melissa Ledoux)           Three, Tester (Elizabeth Adkins)           Five, Tester (Elizabeth Adkins)           Three, Tester (Elizabeth Adkins)           Guglielmo, Barbara           Guglielmo, Barbara | Direct Service   | e Agency     | Participant First Name |
| -10 Quet<br>20<br>20<br>20<br>20<br>20<br>20<br>20<br>20<br>20<br>20<br>20<br>20       | e Search record(<br>incident ID<br>54<br>65<br>68<br>198<br>258<br>259<br>276                                            | s) returned - now viewing 1 thm<br>Report Received Date<br>07/12/2018<br>07/17/2018<br>09/20/2018<br>09/18/2018<br>09/19/2018<br>09/19/2018                              | Report Received Time           8:37 AM           11:17 AM           2:36 PM           4:00 PM           6:26 PM           7:37 AM           11:29 AM                                      | Status           Pending           Pending           Pending           Pending           Pending           Pending           Pending           Pending           Pending           Pending           Pending           Pending           Pending           Pending           Pending                                     | Priority | Report Made By<br>Forty-Three, Tester (Melissa Ledoux)<br>Three, Tester (Elizabeth Adkins)<br>Frive, Tester (Elizabeth Adkins)<br>Guglietimo, Barbara<br>Guglietimo, Barbara                                                                            | Direct Service   | e Agency     | Participant First Name |
| -10 Quer                                                                               | Incident ID           54           65           68           198           258           259           276           280 | s) returned - now viewing 1 thr<br>Report Received Date<br>07/1/2/2018<br>07/17/2018<br>07/17/2018<br>09/20/2018<br>09/18/2018<br>09/18/2018<br>09/18/2018<br>10/01/2018 | Report Received Time           8:37 AM           11:17 AM           2:36 PM           4:00 PM           6:26 PM           7:37 AM           11:29 AM           12:25 PM                   | Status           Pending           Pending | Priority | Report Made By<br>Forty-Three, Tester (Melissa Ledoux)<br>Three, Tester (Elizabeth Adkins)<br>Five, Tester (Lesley Deshotels)<br>Three, Tester (Elizabeth Adkins)<br>Guglielmo, Barbara<br>Guglielmo, Barbara<br>Guglielmo, Barbara                     | Direct Service   | e Agency     | Participant First Name |
| -10 Ques<br>20<br>20<br>20<br>20<br>20<br>20<br>20<br>20<br>20<br>20<br>20<br>20<br>20 | le Search record(<br>incident ID<br>54<br>65<br>68<br>198<br>258<br>259<br>259<br>259<br>276<br>280<br>349               | s) returned - now viewing 1 thr<br>Report Received Date<br>07/12/2018<br>07/17/2018<br>07/17/2018<br>06/20/2018<br>06/18/2018<br>06/19/2018<br>12/06/2018                | Report Received Time           8:37 AM           11:17 AM           2:36 PM           4:00 PM           6:26 PM           7:37 AM           11:29 AM           12:25 PM           1:33 PM | Status           Pending           Pending | Priority | Report Made By<br>Forty-Three, Tester (Melissa Ledoux)<br>Three, Tester (Elizabeth Adxins)<br>Five, Tester (Lesley Deshotels)<br>Three, Tester (Elizabeth Adxins)<br>Guglielmo, Barbara<br>Guglielmo, Barbara<br>Guglielmo, Barbara<br>Worker, Barb     | Direct Service   | e Agency     | Participant First Name |

- 1. Click the **Advanced Search** link.
  - a. The Advanced Search window is displayed.
- 2. Once you have entered your search criteria in the Filters section, click **Search**.
- 3. The system displays all items matching the search criteria you defined.

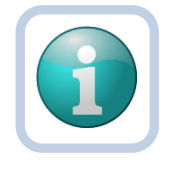

You will only be able to see items that are permitted by security settings for your User ID

#### Advanced Search Window

Note

Each filter allows you to select from the following comparison search criteria:

| Term | Definition |
|------|------------|
|------|------------|

| Equal To     | Returns records that match the entered criteria. For example, if <b><last name=""></last></b> is entered as "equal to" a specific person's name, the Consumer records assigned to that Worker will be returned.                                                           |
|--------------|----------------------------------------------------------------------------------------------------|
| Begins With  | Returns records that begin with the entered criteria. For example, if <b><last< b=""> <b>Name&gt;</b> is entered as "begins with" 'T' the system will return records assigned to the Worker having last names that start with 'T', such as Tester and Thomas.</last<></b> |
| Ends With    | Returns records that end with the entered criteria. For example, if you search on <b><last name=""></last></b> "ends with" 'r', you can retrieve records where a Consumer's name ends in 'r', such as Tester.                                                             |
| Not Equal To | Returns records that do not match the entered criteria. For example, if a particular name is entered for <b><last name=""></last></b> , the system will return a list of records except those records for the name provided in the search criteria.                       |
| Greater Than | Returns records that are dated later than the entered criteria. For example, if <b><dob></dob></b> is entered as "greater than" '03/01/2015', the system will return all records with a record whose date of births are after March 1, 2015.                              |
| Less Than    | Returns records that are dated earlier than the entered criteria. For example, if <b><dob></dob></b> is entered as "less than" '03/31/2015', the system will return data for all records with a birth date before March 31, 2015.                                         |
| Contains     | Returns records that contain the entered criteria. For example, if <b><last name=""></last></b> is entered as "contains" specific values in the person's name, the Consumer Record(s) assigned to that worker with those values would be returned.                        |
| Blank        | A record is returned where the selected field does not have a value in the field.                                                                                                    |
| Non-Blank    | Returns records where the selected field does have a value in the field.                                                                                                    |
|              |                                                                                                    |

### Filtering Search Criteria

In addition, you can search on these filters by applying specific criteria (and/or) search parameter:

• **AND** - Tightens your search: records returned only if meeting <u>ALL</u> criteria.

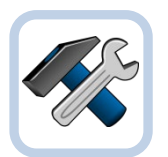

#### Example

Find Consumers where **<DOB>** is greater than (>) March 1, 2000 and **<DOB>** is less than (<) June 30, 2015. This returns all reports dated between the two dates entered.

• **OR** - Broadens your search; records returned if meeting <u>EITHER</u> criteria:

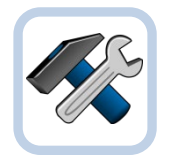

#### Example

Find records where **<Last Name>** equals **<**Jones> or **<**DOB> = **"June 22, 1998**." The system returns records for Jones regardless of date of birth, **and** also returns any consumer records whose birth date is 06/22/2015.

Once you have entered your search criteria, click the **Search** button.

The system displays all items within the search criteria indicated.

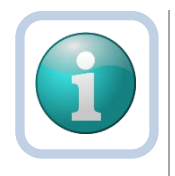

**Note** Information rendered is based upon security permission settings for your User ID.

Did your search return the expected results? If not, click the *Reset* button to clear your criteria. Reconsider your filters and try again.

## **Incident Category Specifics**

Criteria of the category and additional information specific to the particular incident category selected.

Note to Support Coordinator (SC): If the SC discovers/witnesses an Abuse, Neglect, Exploitation or Extortion incident involving a participant over the age of 18, the SC should immediately verbally report the incident to APS.

The SC shall not enter the information regarding APS Cases aged over 18 into the Incident System. This only applies to APS cases aged over 18.

| INCIDENT CATEGORIES: (Check only those that apply)                                                                                                    |  |  |  |  |  |  |  |
|----------------------------------------------------------------------------------------------------|--|--|--|--|--|--|--|
| Note: All protective services allegations must be verbally reported                                                                                                    |  |  |  |  |  |  |  |
| Note to Support Coordinator (SC): If the SC discovers/witnesses an Abuse, Neglect, Exploitation or Extortion incident involving a participant over the age of 18, the SC should immediately verbally report incident to APS. |  |  |  |  |  |  |  |
| The SC shall not enter the information regarding APS Cases aged over 18 into the Incident System. This only applies to APS cases aged over 18.                                                                               |  |  |  |  |  |  |  |
|                                                                                                    |  |  |  |  |  |  |  |
| EPS Incident Type (For use by Regional or LGE personnel only)                                                                                                    |  |  |  |  |  |  |  |
| Major Injury                                                                                                    |  |  |  |  |  |  |  |
| Fall                                                                                                    |  |  |  |  |  |  |  |
| Death                                                                                                    |  |  |  |  |  |  |  |
| Loss or Destruction of Home                                                                                                    |  |  |  |  |  |  |  |
| Major Medical Event                                                                                                    |  |  |  |  |  |  |  |
| Major Behavioral Incident                                                                                                    |  |  |  |  |  |  |  |
| Major Medication Incident                                                                                                    |  |  |  |  |  |  |  |
| Involvement with Law Enforcement                                                                                                    |  |  |  |  |  |  |  |

Please see the OAAS Critical Incident Reporting Manual: <u>http://ldh.la.gov/assets/docs/OAAS/CIR/CIR-Policy.pdf</u>